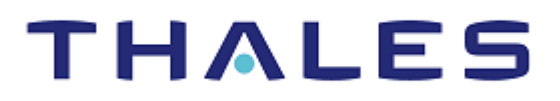

# Oracle Database INTEGRATION GUIDE THALES LUNA HSM AND LUNA CLOUD HSM

THALES GROUP LIMITED DISTRIBUTION - SCOPE

#### **Document Information**

| Document Part Number | 007-008670-001 |
|----------------------|----------------|
| Release Date         | 4 March 2024   |

#### **Revision History**

| Revision | Date         | Reason |
|----------|--------------|--------|
| BL       | 4 March 2024 | Update |

### Trademarks, Copyrights, and Third-Party Software

Copyright © 2024 Thales Group. All rights reserved. Thales and the Thales logo are trademarks and service marks of Thales Group and/or its subsidiaries and are registered in certain countries. All other trademarks and service marks, whether registered or not in specific countries, are the property of their respective owners.

# CONTENTS

| CHAPTER 1: Getting Started                                                  | 5  |
|-----------------------------------------------------------------------------|----|
| About Luna HSMs and Oracle TDE                                              | 5  |
| Supported HSM Devices and Services                                          | 5  |
| Certified Platforms                                                         | 6  |
| Multiple Database Support for Single Partition                              | 7  |
| Configuring Thales Luna HSM                                                 | 7  |
| Configuring Luna Cloud HSM                                                  | 8  |
| Setting Flags for Luna HSM on Window Server                                 | 9  |
| Configuring Luna HSM HA (High-Availability)                                 | 9  |
| CHAPTER 2: Integrating Luna HSM with Oracle Database                        | 10 |
| Setting up Luna HSM Client for Transparent Data Encryption                  | 10 |
| Copying the Luna HSM PKCS#11 Library                                        | 10 |
| Configuring a Master Encryption Key for HSM-based encryption                | 11 |
| Generating the Master Encryption Key directly on the HSM                    | 11 |
| Migrating Master Encryption Key from software keystore to hardware keystore | 19 |
| Configuring Auto-login for Hardware Keystore                                | 24 |
| Configuring auto-reconnect for hardware keystore                            | 25 |
| Working with Pluggable Databases (PDB)                                      | 27 |
| IDE in Pluggable Databases                                                  |    |
| Unplugging and Plugging a PDB with Encrypted Data in a CDB in United Mode   |    |
| Storing Oracle Database secrets in a nardware keystore                      |    |
|                                                                             | 32 |
| CHAPTER 3: Integrating Luna HSM with Oracle Database RAC                    | 34 |
| Oracle Database RAC Setup                                                   | 34 |
| Supported Platforms                                                         | 34 |
| Verifying the Oracle RAC installation                                       | 35 |
| Setting up Luna HSM for Transparent Data Encryption with Oracle RAC         | 41 |
| Configuring the PKCS11 Provider on Oracle RAC Instances                     | 41 |
| Migrating Master Encryption Key from software wallet to HSM                 | 42 |
| Generating the Master Encryption Key directly on the HSM                    |    |
| Working with Pluggable Databases (PDB)                                      | 52 |
| CHAPTER 4: Integrating Luna HSM with Oracle Data Guard Physical Standby     | 53 |
| Oracle Physical Standby Database with TDE                                   | 53 |
| Using HSM Wallet with Standby Oracle database                               | 53 |
| Prerequisites                                                               | 53 |
| Oracle Database 12c                                                         | 54 |
| Scenario 1: Master key migrated from software sallet to HSM wallet          | 54 |
| Scenario 2: Master key was generated directly on HSM                        | 57 |

| APPENDIX A:                                                                                                    | Troubleshooting Tips                                                                                           | 61                   |
|----------------------------------------------------------------------------------------------------|----------------------------------------------------------------------------------------------------|----------------------|
| Problem 1<br>Problem 2<br>Problem 3<br>Problem 4                                                                |                                                                                                    | 61<br>61<br>61<br>61 |
| APPENDIX B:                                                                                                    | Setting Keystore on Oracle Database                                                                            |                      |
| Setting keystore<br>To set software<br>To set hardwar<br>To migrate from<br>Setting keystore<br>To set software | on Oracle Database 12c<br>e keystore<br>n software to hardware<br>on Oracle Database 18c and 19c<br>e keystore |                      |
| To migrate from                                                                                                 | n software to hardware                                                                                         | 64                   |
| APPENDIX C:                                                                                                    | Known Issues                                                                                                   |                      |
| Contacting Cust<br>Customer Suppo<br>Telephone Suppo                                                            | omer Support<br>rt Portal<br>ort                                                                               |                      |

# CHAPTER 1: Getting Started

#### This chapter covers the following topics:

- > About Luna HSMs and Oracle TDE
- Supported HSM Devices and Services
- > Certified Platforms
- > Multiple Database Support for Single Partition
- > Configuring Thales Luna HSM
- > Configuring Luna Cloud HSM
- > <u>fSetting Flags for Luna HSM on Windows Server</u>
- > Configuring Luna HSM HA

# About Luna HSMs and Oracle TDE

Thales Luna HSMs comes as on-premise hardware HSMs, widely known as Luna HSMs and Luna Cloud HSMs.

Oracle TDE provides the infrastructure necessary for implementing encryption. It allows you to encrypt sensitive data stored in application table columns (such as credit card numbers.) or application tablespaces. Oracle TDE uses the Luna HSMs or Luna Cloud HSM to secure the master encryption key for the following reasons:

- > The HSMs store the master encryption keys used for transparent data encryption, and the master encryption key is never exposed in insecure memory.
- > The HSMs provide more secure computational storage.
- > The HSMs are a more secure alternative to the Oracle wallet.

# Supported HSM Devices and Services

Below is the list of the supported HSMs:

**Thales Luna HSM:** Thales Luna HSM appliances are purposefully designed to provide a balance of security, high performance, and usability that makes them an ideal choice for enterprise, financial, and government organizations. Thales Luna HSMs physically and logically secure cryptographic keys and accelerate cryptographic processing. The Thales Luna HSM on premise offerings include the Thales Luna Network HSM, Thales PCIe HSM, and Thales Luna USB HSMs.

**Thales Luna Cloud HSM:** Thales Luna Cloud HSM is a cloud-based platform that provides on-demand HSM and Key Management services through a simple graphical user interface. With Luna Cloud HSM, security is simple, cost effective, and easy to manage because there is no hardware to buy, deploy, and

maintain. As an Application Owner, you click and deploy services, generate usage reports and maintain the required services.

# **Certified Platforms**

The integration of Oracle Database with Luna HSM is certified on the following operating systems:

| Oracle Database     | Platforms                |
|---------------------|--------------------------|
| Oracle Database 19C | Red Hat Enterprise Linux |
|                     | Windows Server 2019      |
|                     | Windows Server 2016      |
|                     | AIX                      |
|                     | Solaris x86              |
| Oracle Database 18C | Red Hat Enterprise Linux |
|                     | Windows Server 2019      |
|                     | Windows Server 2016      |
|                     | AIX                      |
|                     | Solaris Sparc            |
|                     | Solaris x86              |
|                     | Windows Server 2016      |
|                     | Windows Server 2012 R2   |
| Oracle Database 12C | Red Hat Enterprise Linux |
|                     | Solaris Sparc            |
|                     | Solaris x86              |
|                     | AIX                      |
|                     | Oracle Linux             |

**NOTE:** If you are using Oracle Database 11g R1/R2, refer to the previous version of the Oracle Database Integration Guide (OracleDatabase\_LunaHSM\_IntegrationGuide\_RevBC).

**NOTE:** DPoD supports only Windows and Linux platforms for Oracle Database integration.

# Multiple Database Support for Single Partition

| Oracle<br>Version                                                          | Partition Configuration                                                                                                    | Key Lifecycle                | Encryption wallet creation                              |
|----------------------------------------------------------------------------|----------------------------------------------------------------------------------------------------|------------------------------|---------------------------------------------------------|
| 12.1.0.1 Requires a unique dedicated partition per Oracle database/cluster | New Install                                                                                                    | TDE and TSE keys are created |                                                         |
|                                                                            |                                                                                                    | Key Migrate                  | New TDE key is created but the TSE key remains the same |
| 12.1.0.2                                                                   | Supports a unique dedicated partition<br>per Oracle database/cluster and also<br>a single shared partition configuration<br>for all Oracle databases/clusters | New Install                  | Only TDE key is created                                 |
| 12.2.0.1                                                                   |                                                                                                    |                              |                                                         |
| 18.3.0.0                                                                   |                                                                                                    | Kev Migrate                  | New TDE key is created                                  |
| 19.3.0.0                                                                   |                                                                                                    |                              |                                                         |

# Configuring Thales Luna HSM

If you are using a Thales Luna HSM, complete the following steps:

- 1. Verify the HSM is set up, initialized, provisioned, and ready for deployment. Refer to the *Thales Luna HSM Product Documentation* for more information.
- 2. Create a partition on the HSM that will be later used by Oracle Database.
- **3.** Register a client for the system and assign the client to the partition for creating an NTLS connection. Initialize the Crypto Officer role for the registered partition.
- 4. Ensure that each partition is successfully registered and configured. The command to see the registered partitions is:

```
# /usr/safenet/lunaclient/bin/lunacm
```

LunaCM v7.2.0-220. Copyright (c) 2006-2017 SafeNet.

Available HSMs:

| Slot Id ->                       | 0                                                 |
|----------------------------------|---------------------------------------------------|
| Label ->                         | Oracle                                            |
| Serial Number ->                 | 1238712343066                                     |
| Model ->                         | LunaSA 7.2.0                                      |
| Firmware Version ->              | 7.2.0                                             |
| Configuration -><br>Cloning Mode | Luna User Partition With SO (PED) Key Export With |
| Slot Description ->              | Net Token Slot                                    |

5. For PED-authenticated HSM, enable partition policies 22 and 23 to allow activation and auto-activation.

**NOTE:** Refer to <u>Luna HSM documentation</u> for detailed steps to create NTLS connection and initialize the partitions and various user roles.

#### Using Luna HSMs in FIPS Mode

Under FIPS 186-3/4, the RSA methods permitted for generating keys are 186-3 with primes and 186-3 with aux primes. This means that RSA PKCS and X9.31 key generation is no longer approved for a FIPS-compliant HSM. If you are using the Luna HSM or Luna Cloud HSM in FIPS mode, you must make the following change to the configuration file:

[Misc]

```
RSAKeyGenMechRemap=1
```

The above setting redirects the older calling mechanism to a new FIPS approved mechanism.

**NOTE:** For Universal Client, above setting is not required. This setting is applicable for Luna Client 7.x only.

#### Adding a user to hsmusers group

To allow non-root users or applications access to the HSM, assign the user to the **hsmusers** group. The users you assign to the **hsmusers** group must exist on the client workstation. To add a user to hsmusers group:

- 1. Ensure that you have **sudo** privileges on the client workstation.
- 2. Add a user to the hsmusers group.

```
sudo gpasswd --add <username> hsmusers
```

Where <username> is the name of the user you want to add to the hsmusers group.

#### Removing a user from hsmusers group

To remove a user from hsmusers group:

- 1. Ensure that you have sudo privileges on the client workstation.
- 2. Remove a user from the hsmusers group.

sudo gpasswd -d <username> hsmusers

Where <username> is the name of the user you want to remove from the **hsmusers** group. You must log in again to see the change.

**NOTE:** The user you delete will continue to have access to the HSM until you reboot the client workstation.

# Configuring Luna Cloud HSM

Follow these steps to set up your Luna Cloud HSM:

- 1. Transfer the downloaded .zip file to your client workstation using pscp, scp, or other secure means.
- 2. Extract the .zip file into a directory on your client workstation.

- 3. Extract or untar the appropriate client package for your operating system using the following command:
  - # tar -xvf cvclient-min.tar

NOTE: Do not extract to a new subdirectory. Place the files in the client install directory.

4. Run the setenv script to create a new configuration file containing information required by the Luna Cloud HSM service:

# source ./setenv

**NOTE:** To add the configuration to an already installed UC client, use the -- addcloudhsm option when running the setenv script.

5. Run the LunaCM utility and verify that the Cloud HSM service is listed.

**NOTE:** If your organization requires non-FIPS algorithms for your operations, ensure that the Allow non-FIPS approved algorithms check box is checked. For more information, refer to <u>Supported Mechanisms</u>.

# Setting Flags for Luna HSM on Window Server

If you are using a Luna HSM 7.x with Windows Server, open the **Crystoki.ini** file in a text editor and set the following two flags in the Misc section:

[Misc]

- AllowMultipleInitialize=1
- AllowMultipleFinalize=1

# Configuring Luna HSM HA (High-Availability)

Follow the instructions provided in the <u>Luna HSM documentation</u> to configure and set up two or more HSM boxes on host systems for high availability. Ensure that the HAOnly setting is enabled to enable failover functionality. In the event of the primary HSM going down, all calls will automatically route to the secondary HSM until the primary recovers and restarts.

# CHAPTER 2: Integrating Luna HSM with Oracle Database

#### This chapter covers the following topics:

- > Setting up Luna HSM Client for Transparent Data Encryption
- > Configuring a Master Encryption Key for HSM-based encryption
- > Working with Pluggable Databases (PDB)
- > Storing Oracle Database Secrets in a hardware keystore

# Setting up Luna HSM Client for Transparent Data Encryption

## Copying the Luna HSM PKCS#11 Library

Copy the Luna HSM PKCS#11 library to the following directory structure to allow the Oracle database to access the cryptographic library.

| Linux/Solaris/AIX | "/opt/oracle/extapi/[32,64]/hsm/{Vendor}/{Version}/libXX.ext"              |
|-------------------|----------------------------------------------------------------------------|
| Windows           | "%SYSTEMDRIVE%\oracle\extapi\[32,64]\hsm\{Vendor}\{Version}\lib<br>XX.ext" |

For example: 64-bit RHEL (/opt/oracle/extapi/64/hsm/safenet/7.x.x/libCryptoki2\_64.so)

| Parameter | Definition                                                                                                    |  |  |
|-----------|----------------------------------------------------------------------------------------------------|--|--|
| [32,64]   | Specifies whether the supplied binary is 32-bits or 64-bits.                                                                                                    |  |  |
| [vendor]  | Specifies the name of the vendor supplying the library.                                                                                                    |  |  |
| [version] | Refers to the version number of the library.                                                                                                    |  |  |
|           | <b>NOTE:</b> The version number should be in the format [number.number.number]. The API name requires no special format. The XX must be prefixed with the word lib. |  |  |
| .ext      | The extension must be replaced by the extension of the library file.                                                                                                |  |  |

**NOTE:** Only one PKCS#11 library is supported at a time.

#### Granting Read/Write Permissions to the Oracle User

Grant the required read/write permissions to the Oracle user. Export the following variables:

export ORACLE\_SID=orcl

export ORACLE\_BASE=/u01/app/oracle (oracle installation directory)

export ORACLE\_HOME=\$ORACLE\_BASE/product/<OracleDB\_Version>/dbhome\_1

export PATH=\$PATH:\$ORACLE\_HOME/bin

export TNS ADMIN=\$ORACLE HOME/network/admin

# Configuring a Master Encryption Key for HSM-based encryption

To start using HSM-based encryption, you require a master encryption key that will be stored inside the HSM. The master encryption key is used to encrypt or decrypt the Oracle database table columns or tablespace using encryption keys stored inside the HSM. Using the HSM and protecting the Master Encryption Key involves the following scenarios:

- > Generating the Master Encryption Key directly on the HSM
- > Migrating Master Encryption Key from Software Keystore to Hardware Keystore
- > Configuring Auto-login for Hardware Keystore
- > Configuring Auto-reconnect for Hardware Keystore

## Generating the Master Encryption Key directly on the HSM

NOTE: It is assumed that no software or HSM based wallet is yet created.

#### To set up Oracle to create the master encryption key directly on the HSM

- 1. Refer to Appendix B and complete the hardware keystore configuration based on the installed Oracle Database version.
- > Configure Hardware Keystore for Oracle Database 12c
- > Configure Hardware Keystore for Oracle Database 18c and 19c
- 2. Start the database:
  - \$ sqlplus / as sysdba

If the database is not yet started, you can start it using:

SQL> startup;

3. Grant the ADMINISTER KEY MANAGEMENT or SYSKM privilege to SYSTEM and any user that you want to use.

```
SQL> GRANT ADMINISTER KEY MANAGEMENT TO SYSTEM;
```

SQL> commit;

4. Connect to the database as 'system'.

```
SQL> connect system/<password>
```

**NOTE:** Password for 'system' is set during Oracle installation. All dbapasswords throughout this document have been set to "temp123#".

5. Run the **ADMINISTER KEY MANAGEMENT SQL** statement to open the hardware keystore.

SQL> ADMINISTER KEY MANAGEMENT SET KEYSTORE OPEN IDENTIFIED BY <hsm partition password>;

6. Set the master encryption key in the hardware keystore.

\_\_\_\_\_

SQL> ADMINISTER KEY MANAGEMENT SET KEY IDENTIFIED BY
<hsm partition password>;

You can see the HSM partition contents to verify the generated keys on an HSM by executing **partition contents** in lunacm.

```
Partition Name: part7
Partition SN: 152042028
Storage (Bytes): Total=102701, Used=1848, Free=100853
Number objects: 5
Object Label: ORACLE.TDE.HSM.MK.0661286A8C71864F2ABF7891D044154D9A
Object Type: Symmetric Key
Object Label: DATA OBJECT SUPPORTED IDEN
Object Type: Data
Object Label:
ORACLE.SECURITY.KM.ENCRYPTION.303636313238364138433731383634463241424637383
9314430343431353
4443941
Object Type: Data
Object Label: DATA OBJECT SUPPORTED IDEN
Object Type: Data
Object Label: ORACLE.TSE.HSM.MK.072AC159D9153C4FF0BF3BF931ED9693850203
Object Type: Symmetric Key
```

**NOTE:** In case a network latency is observed and heartbeat check fails with DPoD, Refer to Troubleshooting Tips Problem 4

#### To verify the master encryption key is encrypting the Oracle database

1. Create a CUSTOMERS table in the database.

SQL> CREATE TABLE CUSTOMERS (ID NUMBER(5), NAME VARCHAR(42), CREDIT\_LIMIT NUMBER(10));

2. Enter some values in the CUSTOMERS table.

SQL> INSERT INTO CUSTOMERS VALUES (001, 'George Bailey', 10000); SQL> INSERT INTO CUSTOMERS VALUES (002, 'Denial Vettory', 20000); SQL> INSERT INTO CUSTOMERS VALUES (003, 'MS Dhoni', 30000); SQL> INSERT INTO CUSTOMERS VALUES (004, 'Shahid Afridi', 40000);

3. Encrypt the 'CREDIT\_LIMIT' column of the 'CUSTOMERS' table.

SQL> ALTER TABLE CUSTOMERS MODIFY (CREDIT LIMIT ENCRYPT);

4. With the next command, the values listed in the encrypted column are returned in clear text; Transparent Data Encryption decrypts them automatically.

SQL> SELECT CREDIT LIMIT FROM CUSTOMERS;

5. The next command lists encrypted columns in your database.

SQL> SELECT \* FROM DBA ENCRYPTED COLUMNS;

6. Finally, this view contains information about the hardware keystore itself:

SQL> SELECT \* FROM V\$ENCRYPTION WALLET;

7. Create an encrypted tablespace.

```
SQL> CREATE TABLESPACE SECURESPACE DATAFILE
'/u01/app/oracle/oradata/orcl/SECURE01.DBF' SIZE 150M ENCRYPTION DEFAULT
STORAGE (ENCRYPT);
```

8. Create a table in the tablespace.

SQL> CREATE TABLE EMPLOYEE (ID NUMBER(5), NAME VARCHAR(42), SALARY NUMBER(10)) TABLESPACE SECURESPACE;

#### 9. Insert some values in EMPLOYEE table.

SQL> INSERT INTO EMPLOYEE VALUES (001, 'JOHN SMITH', 15000);

SQL> INSERT INTO EMPLOYEE VALUES (002, 'SCOTT TIGER', 25000);

SQL> INSERT INTO EMPLOYEE VALUES (003, 'DIANA HAYDEN', 35000);

#### **10.** Display the contents of the EMPLOYEE table with the following command:

SQL> SELECT \* FROM EMPLOYEE;

#### **11.** Close the keystore.

SQL> ADMINISTER KEY MANAGEMENT SET KEYSTORE CLOSE IDENTIFIED BY <hsm\_partition\_password>; 12. After closing the keystore execute the command to display the contents again:

SQL> SELECT \* FROM EMPLOYEE;

If the keystore is closed, you will get the following error that means you cannot list the contents of EMPLOYEE table:

ERROR at line 1: ORA-28365: wallet is not open

#### **13.** Open the keystore.

```
SQL> ADMINISTER KEY MANAGEMENT SET KEYSTORE OPEN IDENTIFIED BY
<hsm_partition_password>;
SOL> exit
```

# Creating a TDE Master Encryption Key for Later Use and Activating a TDE Master Encryption Key

The **CREATE KEY** clause of the **ADMINISTER KEY MANAGEMENT** statement can create a TDE master encryption key to be activated at a later date. This method of TDE master encryption key creation is useful in a multitenant environment when you must re-create the TDE master encryption keys.

#### To create a TDE Master Encryption Key for later use

1. Log in to the database instance as a user who has been granted the **ADMINISTER KEY MANAGEMENT** or **SYSKM** privilege.

SQL> connect system/<password>

2. Open the keystore.

SQL> ADMINISTER KEY MANAGEMENT SET KEYSTORE OPEN IDENTIFIED BY <hsm partition password>;

3. Create the TDE master encryption key.

SQL> ADMINISTER KEY MANAGEMENT CREATE KEY FORCE KEYSTORE IDENTIFIED BY <hsm\_partition\_password>;

4. List all the key IDs.

SQL> SELECT KEY ID FROM V\$ENCRYPTION KEYS;

#### To activate a TDE Master Encryption Key

1. Log in to the database instance as a user who has been granted the **ADMINISTER KEY MANAGEMENT** or **SYSKM** privilege.

SQL> connect system/<password>

2. Open the keystore if it is not opened.

SQL> ADMINISTER KEY MANAGEMENT SET KEYSTORE OPEN IDENTIFIED BY <hsm partition password>;

3. Query the KEY\_ID column of the V\$ENCRYPTION\_KEYS view to find the key identifier.

SQL> SELECT KEY\_ID FROM V\$ENCRYPTION\_KEYS;

4. Use this key identifier to activate the TDE master encryption key.

```
SQL> ADMINISTER KEY MANAGEMENT USE KEY
'key_identifier_from_V$ENCRYPTION_KEYS' IDENTIFIED BY
<hsm partition password>;
```

5. You can find the key id that is in use by issuing the below command:

```
SQL> SELECT KEY_ID FROM V$ENCRYPTION_KEYS WHERE ACTIVATION_TIME = (SELECT
MAX(ACTIVATION_TIME) FROM V$ENCRYPTION_KEYS WHERE ACTIVATING_DBID = (SELECT
DBID FROM V$DATABASE));
```

#### **Encrypting an Existing Tablespaces with Online Conversion**

You can encrypt an existing data file of a user tablespace when the tablespace is online.

#### To encrypt an existing user-defined tablespace with online conversion

1. Log in to the database instance as a user who has been granted the ADMINISTER

#### KEY MANAGEMENT or SYSKM privilege.

SQL> connect system/<password>

2. Open the Hardware Keystore.

SQL> ADMINISTER KEY MANAGEMENT SET KEYSTORE OPEN IDENTIFIED BY <hsm partition password>;

3. After you have opened the hardware keystore, you are ready to set the hardware keystore TDE master encryption key.

SQL> ADMINISTER KEY MANAGEMENT SET KEY FORCE KEYSTORE IDENTIFIED BY <hsm partition password>;

4. Create any tablespace for demonstration.

SQL> CREATE TABLESPACE TESTTBSPACE DATAFILE '/u01/app/oracle/oradata/CDB1/UNSECURE01.DBF' SIZE 150M;

5. Create a table.

SQL> CREATE TABLE EMPLOYEE (ID NUMBER(5), NAME VARCHAR(42), SALARY NUMBER(10)) TABLESPACE TESTTBSPACE;

6. Insert some values into the table.

SQL> INSERT INTO EMPLOYEE VALUES (001, 'JOHN SMITH', 15000);

SQL> INSERT INTO EMPLOYEE VALUES (002, 'SCOTT TIGER', 25000);

SQL> INSERT INTO EMPLOYEE VALUES (003, 'DIANA HAYDEN', 35000);

# 7. Ensure that the **COMPATIBLE** initialization parameter is set correctly according to the database version.

SQL> SHOW PARAMETER COMPATIBLE

#### 8. Encrypt the tablespace.

```
SQL> ALTER TABLESPACE TESTTBSPACE ENCRYPTION ONLINE USING 'AES192' ENCRYPT
FILE NAME CONVERT = ('UNSECURE01.DBF','SECURE01.DBF');
```

**NOTE:** For Oracle Database 12c and 18c you must use the FILE\_NAME\_CONVERT clause for non-Oracle managed files. For Oracle Database 19c, if you omit the FILE\_NAME\_CONVERT clause, then Oracle Database internally assigns an auxiliary file name and then later renames it back to the original name.

**NOTE:** In an Oracle-managed files configuration, new data files are created automatically.

9. Fetch data from table.

SQL> Select \* from employee;

10. Close wallet.

```
SQL> ADMINISTER KEY MANAGEMENT SET KEYSTORE close IDENTIFIED BY <hsm partition password>;
```

**11.** Fetch data from table.

SQL> Select \* from employee;

Nothing is displayed, as the wallet is closed.

#### Decrypting an Existing Tablespace with Online Conversion

To decrypt an existing tablespace with online conversion, you can use the **ALTER TABLESPACE SQL** statement with **DECRYPT** clause.

#### To decrypt an existing tablespace with online conversion

1. List all the tablespaces that are encrypted.

SQL> SELECT TABLESPACE NAME, ENCRYPTED FROM DBA TABLESPACES;

2. As a user who has been granted the **ADMINISTER KEY MANAGEMENT** or **SYSKM** privilege, open the keystore.

```
SQL> ADMINISTER KEY MANAGEMENT SET KEYSTORE OPEN IDENTIFIED BY <hsm partition password>;
```

3. Ensure that the **COMPATIBLE** initialization parameter is set correctly according to the database version.

```
SQL> SHOW PARAMETER COMPATIBLE
```

4. Run the ALTER TABLESPACE SQL statement with the DECRYPT clause.

SQL> ALTER TABLESPACE TESTTBSPACE ENCRYPTION ONLINE DECRYPT FILE NAME CONVERT = ('SECURE01.DBF','UNSECURE01.DBF');

**NOTE:** For Oracle Database 12c and 18c, you must use the FILE\_NAME\_CONVERT clause for non-Oracle managed files. For Oracle Database 19c, if you omit the FILE\_NAME\_CONVERT clause, then Oracle Database internally assigns an auxiliary file name and later renames it back to the original name.

**NOTE:** In an Oracle-managed files configuration, new data files are created automatically.

5. Verify that the tablespace is no longer encrypted.

SQL> SELECT TABLESPACE NAME, ENCRYPTED FROM DBA TABLESPACES;

#### **Rekeying an Existing Tablespace with Online Conversion**

To rekey an existing tablespace that is online, you can use the **REKEY** clause of the **ALTER TABLESPACE** SQL statement.

#### To rekey an existing tablespace with online conversion

1. To find the current status of the encryption algorithm used by the master encryption key, run the following sql query.

SQL> SELECT \* FROM V\$ENCRYPTED TABLESPACES;

**NOTE:** Do not perform an online tablespace rekey operation with a master key operation concurrently.

 Ensure that the COMPATIBLE initialization parameter is set correctly according to the database version.

SQL> SHOW PARAMETER COMPATIBLE

3. Perform the rekey operation if the key version status of the tablespace is NORMAL.

SQL> ALTER TABLESPACE UNSECURESPACE ENCRYPTION USING 'AES192' REKEY
FILE NAME CONVERT = ('SECURE01.DBF', 'SECURE02.DBF');

**NOTE:** For Oracle Database 12c and 18c you must use the FILE\_NAME\_CONVERT clause for non-Oracle managed files. For Oracle Database 19c if you omit the FILE\_NAME\_CONVERT clause, then Oracle Database internally assigns an auxiliary file name, and then later renames it back to the original name.

**NOTE:** In an Oracle-managed files configuration, new data files are created automatically.

4. Verify that rekey is successful.

SQL> SELECT \* FROM V\$ENCRYPTED TABLESPACES;

#### Encrypting an Existing User-Defined Tablespace with Offline Conversion

You can encrypt an existing data file of a user tablespace when the tablespace is offline

#### To Encrypt an existing user-defined tablespace with offline conversion

1. Log in to the database instance as a user who has been granted the ADMINISTER

KEY MANAGEMENT or SYSKM privilege.

SQL> connect system/<password>

2. Open the Hardware Keystore.

SQL> ADMINISTER KEY MANAGEMENT SET KEYSTORE OPEN IDENTIFIED BY <hsm partition password>;

3. After you have opened the hardware keystore, you are ready to set the hardware keystore TDE master encryption key.

SQL> ADMINISTER KEY MANAGEMENT SET KEY FORCE KEYSTORE IDENTIFIED BY <hsm partition password>;

4. Create any tablespace for demonstration.

SQL> CREATE TABLESPACE TESTTBSPACE DATAFILE '/u01/app/oracle/oradata/CDB1/UNSECURE01.DBF' SIZE 150M;

5. Create a table.

SQL> CREATE TABLE EMPLOYEE (ID NUMBER(5), NAME VARCHAR(42), SALARY NUMBER(10)) TABLESPACE TESTTBSPACE;

#### 6. Insert some values into the table.

SQL> INSERT INTO EMPLOYEE VALUES (001, 'JOHN SMITH', 15000);

- SQL> INSERT INTO EMPLOYEE VALUES (002, 'SCOTT TIGER', 25000);
- SQL> INSERT INTO EMPLOYEE VALUES (003, 'DIANA HAYDEN', 35000);

#### 7. Bring the tablespace offline.

SQL> ALTER TABLESPACE TESTTBSPACE OFFLINE NORMAL;

**NOTE:** The offline conversion method does not use auxiliary disk space or files, and it operates directly in-place to the data files. Therefore, you should perform a full backup of the user tablespace before converting it offline.

#### 8. Encrypt the tablespace.

SQL> ALTER TABLESPACE TESTTBSPACE ENCRYPTION OFFLINE ENCRYPT;

#### To encrypt individual data files within a tablespace, run the following command:

SQL> ALTER DATABASE DATAFILE '/u01/app/oracle/oradata/CDB1/UNSECURE01.DBF' ENCRYPT;

#### 9. Bring the tablespace back online.

SQL> ALTER TABLESPACE TESTTBSPACE ONLINE;

#### **10.** Fetch data from table.

SQL> Select \* from employee;

#### 11. Close wallet.

```
SQL> ADMINISTER KEY MANAGEMENT SET KEYSTORE close IDENTIFIED BY <hsm partition password>;
```

**12.** Fetch data from table.

SQL> Select \* from employee;

Nothing is displayed as the wallet is closed.

#### Decrypting an Existing Tablespace with Offline Conversion

To decrypt an existing tablespace with offline conversion, you can use the **ALTER TABLESPACE SQL** statement with the **OFFLINE** and **DECRYPT** clauses.

To decrypt an Existing User-Defined Tablespace with Offline Conversion

1. List all the tables that are encrypted.

SQL> SELECT TABLESPACE NAME, ENCRYPTED FROM DBA TABLESPACES;

2. Bring the tablespace offline.

SQL> ALTER TABLESPACE TESTTBSPACE OFFLINE NORMAL;

3. As a user who has been granted the **ADMINISTER KEY MANAGEMENT** or **SYSKM** privilege, open the keystore.

SQL> ADMINISTER KEY MANAGEMENT SET KEYSTORE OPEN IDENTIFIED BY <hsm\_partition\_password>;

4. Run the ALTER TABLESPACE SQL statement to perform the decryption.

SQL> ALTER TABLESPACE TESTTBSPACE ENCRYPTION OFFLINE DECRYPT;

5. Bring the tablespace online.

SQL> ALTER TABLESPACE TESTTBSPACE ONLINE;

## Migrating Master Encryption Key from software keystore to hardware keystore

The following procedures detail how to migrate an existing Master Encryption Key from software keystore to hardware keystore.

**NOTE:** It is assumed that no software-based wallet is yet created in the directory you would specify to create one.

#### To verify that the software-based wallet is working

- 1. Refer to Appendix B and complete the software keystore configuration based on the installed Oracle Database version.
- > Configure Software Keystore for Oracle Database 12c
- > Configure Software Keystore for Oracle Database 18c and 19c
- 2. Start the database.
  - \$ sqlplus / as sysdba

If the database is not yet started, you can start it using:

SQL> startup;

3. Grant the **ADMINISTER KEY MANAGEMENT** or **SYSKM** privilege to the **SYSTEM** and any additional user that you want to grant privilege to.

SQL> GRANT ADMINISTER KEY MANAGEMENT TO SYSTEM;

SQL> commit;

4. Connect to the database as 'system'.

SQL> connect system/<password>

**NOTE:** Password for 'system' is set during Oracle installation. All dbapasswords throughout this document are set to "temp123#".

5. Run the ADMINISTER KEY MANAGEMENT SQL statement to create the keystore.

SQL> ADMINISTER KEY MANAGEMENT CREATE KEYSTORE IDENTIFIED BY
<software keystore password>;

**NOTE:** For Oracle Database 12c use **ADMINISTER KEY MANAGEMENT CREATE KEYSTORE 'keystore\_location' IDENTIFIED BY <software\_keystore\_password>;** where 'keystore\_location' is the path to the oracle wallet directory that you set in the sqlnet.ora file.

#### 6. Run the ADMINISTER KEY MANAGEMENT SQL statement to open the keystore.

SQL> ADMINISTER KEY MANAGEMENT SET KEYSTORE OPEN IDENTIFIED BY <software keystore password>;

7. Set the master encryption key in the software keystore.

SQL> ADMINISTER KEY MANAGEMENT SET KEY IDENTIFIED BY
<software\_keystore\_password> WITH BACKUP USING 'backup\_identifier';

**NOTE:** Including the parameter WITH BACKUP creates a backup of the keystore. You must use this option for password based keystores. You can optionally use the USING clause to add a brief description of the backup. Enclose this description in single quotation marks (' '). This identifier is appended to the named keystore file (for example, ewallet\_time\_stamp\_emp\_key\_backup.p12, with emp\_key\_backup being the backup identifier).

#### To verify the master encryption key is encrypting the Oracle database

1. Create a CUSTOMERS table in the database.

```
SQL> CREATE TABLE CUSTOMERS (ID NUMBER(5), NAME VARCHAR(42), CREDIT_LIMIT
NUMBER(10));
```

2. Enter some values in the CUSTOMERS table.

SQL> INSERT INTO CUSTOMERS VALUES (001, 'George Bailey', 10000); SQL> INSERT INTO CUSTOMERS VALUES (002, 'Denial Vettory', 20000); SQL> INSERT INTO CUSTOMERS VALUES (003, 'MS Dhoni', 30000); SQL> INSERT INTO CUSTOMERS VALUES (004, 'Shahid Afridi', 40000);

3. Encrypt the 'CREDIT\_LIMIT' column of the 'CUSTOMERS' table.

SQL> ALTER TABLE CUSTOMERS MODIFY (CREDIT LIMIT ENCRYPT);

4. With the next command, the values listed in the encrypted column are returned in clear text; Transparent Data Encryption decrypts them automatically.

SQL> SELECT CREDIT LIMIT FROM CUSTOMERS;

5. List encrypted columns in your database.

SQL> SELECT \* FROM DBA ENCRYPTED COLUMNS;

6. View information about the software keystore.

SQL> SELECT \* FROM V\$ENCRYPTION WALLET;

7. Create an encrypted tablespace.

```
SQL> CREATE TABLESPACE SECURESPACE DATAFILE
'/u01/app/oracle/oradata/orcl/SECURE01.DBF' SIZE 150M ENCRYPTION DEFAULT
STORAGE (ENCRYPT);
```

8. Create a table in the tablespace.

SQL> CREATE TABLE EMPLOYEE (ID NUMBER(5), NAME VARCHAR(42), SALARY NUMBER(10)) TABLESPACE SECURESPACE;

#### 9. Insert some values in EMPLOYEE table.

SQL> INSERT INTO EMPLOYEE VALUES (001, 'JOHN SMITH',15000); SQL> INSERT INTO EMPLOYEE VALUES (002, 'SCOTT TIGER',25000); SQL> INSERT INTO EMPLOYEE VALUES (003, 'DIANA HAYDEN',35000);

#### 10. Display the contents of the EMPLOYEE table with the following command:

SQL> SELECT \* FROM EMPLOYEE;

#### **11.** Close the keystore.

SQL> ADMINISTER KEY MANAGEMENT SET KEYSTORE CLOSE IDENTIFIED BY
<software\_keystore\_password>;

**12.** After closing the keystore execute the following command to display the contents again:

SQL> SELECT \* FROM EMPLOYEE;

You will get the following error that means you cannot list the contents of EMPLOYEE table, if the keystore is closed.

ERROR at line 1: ORA-28365: wallet is not open

#### **13.** Open the keystore:

```
SQL> ADMINISTER KEY MANAGEMENT SET KEYSTORE OPEN IDENTIFIED BY
<software_keystore_password>;
SOL> exit
```

- 1. Refer to Appendix B and complete the Keystore for Migration from Software to Hardware configuration based on the installed Oracle Database version.
- > Configure Keystore for Migration from Software to Hardware for Oracle Database 12c
- > Configure Keystore for Migration from Software to Hardware for Oracle Database 18c and 19c
- 2. Connect to the database as 'system'.

SQL> connect system/<password>

To test if the database can access the HSM

3. Migrate the wallet onto the HSM device.

SQL> ADMINISTER KEY MANAGEMENT SET ENCRYPTION KEY IDENTIFIED BY
"hsm\_partition\_pwd" MIGRATE USING <software\_keystore\_password> WITH BACKUP
USING 'backup identifier';

**NOTE:** "hsm\_partition\_pwd" is the password for the HSM partition. The 'MIGRATE USING software\_keystore' string re-encrypts the Transparent Data Encryption column keys and tablespace keys with the new HSM based master key. The <software\_keystore\_password> is the password of software wallet in the step 1.

**NOTE:** In case a network latency is observed and heartbeat check fails with DPoD, Refer to <u>Troubleshooting Tips Problem 4</u>.

4. Return the values in the encrypted column to clear text; Transparent Data Encryption decrypts them automatically, now using the HSM master key.

SQL> SELECT CREDIT\_LIMIT FROM CUSTOMERS;

5. Change the password of software keystore to be the same as HSM partition password. Ensure that the software wallet is open.

```
SQL> ADMINISTER KEY MANAGEMENT ALTER KEYSTORE PASSWORD IDENTIFIED BY
<software_keystore_password> SET hsm_partition_pwd WITH BACKUP USING
'backup identifier';
```

Now, when you open the keystore, it will open both the software-based keystore and the HSM-based keystore.

6. Close the keystore.

```
SQL> ADMINISTER KEY MANAGEMENT SET KEYSTORE CLOSE IDENTIFIED BY "hsm partition pwd";
```

7. Open the keystore.

```
SQL> ADMINISTER KEY MANAGEMENT SET KEYSTORE OPEN IDENTIFIED BY "hsm partition pwd";
```

This opens both the HSM and the software keystore.

8. Check the wallet information with the following command.

SQL> SELECT \* FROM V\$ENCRYPTION WALLET;

9. Change the password back to the initial password for the software based wallet (if you want to) and use the following syntax to create an auto-login keystore for the software keystore.

SQL> ADMINISTER KEY MANAGEMENT CREATE AUTO\_LOGIN KEYSTORE FROM KEYSTORE IDENTIFIED BY <software keystore password>;

NOTE: For Oracle Database 12c use ADMINISTER KEY MANAGEMENT CREATE AUTO\_LOGIN KEYSTORE FROM KEYSTORE 'keystore\_location' IDENTIFIED BY <software\_keystore\_password>; where 'keystore\_location' is the path to the oracle wallet directory that you set in the sqlnet.ora file.

**NOTE:** To use the auto-login wallet only on local system include LOCAL AUTO\_LOGIN instead of AUTO\_LOGIN.

10. Verify that an auto-open software keystore has been created in the oracle wallet directory you specified in the sqlnet.ora file or wallet\_root parameter: You will find two wallets in this directory: "ewallet.p12" and "cwallet.sso"; the latter is the auto-open wallet. Move or rename the encryption wallet "ewallet.p12" to ensure that Oracle uses the auto-open wallet.

# mv ewallet.p12 ewallet.p24

**11.** Restart the database and connect to the database as system. Open the HSM keystore, the software wallet will open automatically.

SQL> ADMINISTER KEY MANAGEMENT SET KEYSTORE OPEN IDENTIFIED BY "hsm partition pwd";

## Configuring Auto-login for Hardware Keystore

#### To create the HSM Auto Wallet

**NOTE:** It is assumed that no software wallet has been created so far. If a software wallet or auto wallet has already been created, you need to skip step 3 below and remove/rename the cwallet.sso file.

1. Close the Hardware Keystore if it is opened.

SQL> ADMINISTER KEY MANAGEMENT SET KEYSTORE CLOSE IDENTIFIED BY <hsm partition password>;

- 2. Refer to Appendix B and complete the Software keystore configuration based on the installed Oracle Database version:
- > Configure Software Keystore for Oracle Database 12c
- > Configure Software Keystore for Oracle Database 18c and 19c
- 3. Create the software keystore.

SQL> ADMINISTER KEY MANAGEMENT CREATE KEYSTORE IDENTIFIED BY
<software\_keystore\_password>;

**NOTE:** For Oracle Database 12c use **ADMINISTER KEY MANAGEMENT CREATE KEYSTORE 'keystore\_location' IDENTIFIED BY <software\_keystore\_password>;** where 'keystore\_location' is the path to the oracle wallet directory that you set in the sqlnet.ora file.

**NOTE:** If a software wallet has already been created, you need to skip this step and remove/rename the cwallet sso file.

#### 4. Open the software keystore.

SQL> ADMINISTER KEY MANAGEMENT SET KEYSTORE OPEN IDENTIFIED BY <software keystore password>;

#### 5. Add the HSM password as a client.

SQL> ADMINISTER KEY MANAGEMENT ADD SECRET 'hsm\_partition\_password' FOR CLIENT 'HSM\_PASSWORD' IDENTIFIED BY <software\_keystore\_password> WITH BACKUP USING 'backup\_identifier';

#### 6. Close the software keystore.

SQL> ADMINISTER KEY MANAGEMENT SET KEYSTORE CLOSE IDENTIFIED BY
<software\_keystore\_password>;

#### 7. Create Auto-Login keystore.

SQL> ADMINISTER KEY MANAGEMENT CREATE AUTO\_LOGIN KEYSTORE FROM KEYSTORE IDENTIFIED BY <software keystore password>;

NOTE: For Oracle Database 12c use ADMINISTER KEY MANAGEMENT CREATE AUTO\_LOGIN KEYSTORE FROM KEYSTORE 'keystore\_location' IDENTIFIED BY <software\_keystore\_password>; where 'keystore\_location' is the path to the oracle wallet directory that you set in the sqlnet.ora file.

- 8. Refer to Appendix B and complete the Keystore for Migration from Software to Hardware configuration based on the installed Oracle Database version:
- > Configure Keystore for Migration from Software to Hardware for Oracle Database 12c
- > Configure Keystore for Migration from Software to Hardware for Oracle Database 18c and 19c

At this stage, close the database and open it one more time and the next time when a TDE operation executes, the hardware security module auto-login keystore opens automatically.

- 9. Restart the database and connect as a system.
- 10. Check the wallet information with the following command.

```
SQL> SELECT * FROM V$ENCRYPTION WALLET;
```

Wallet will be open automatically without any manual intervention, i.e., running a command to open the wallet after database restart.

## Configuring auto-reconnect for hardware keystore

In newer versions of Oracle Database (18c and beyond), an automatic reconnection feature has been introduced, ensuring uninterrupted access to the HSM wallet even after network disruptions, thus boosting system reliability. Previously, manual intervention was necessary to restore the connection in such cases. To activate this functionality, acquire patch <u>ECO114473</u> from Thales Support, which includes a SHIM library supporting auto-reconnect. This enhancement simplifies database management by seamlessly handling interruptions in the HSM connection.

**NOTE:** Before proceeding, verify that the auto-login HSM wallet is correctly configured with the Oracle Database and is operational, as explained in the preceding section.

To use the auto-reconnect feature with Luna HSM:

- 1. Extract the patch ECO114473 and proceed to the Luna Client directory.
- 2. Within the Luna Client directory, rename the current SHIM file using the following command:

```
# mv /usr/safenet/lunaclient/lib/libshim.so
/usr/safenet/lunaclient/lib/libshim.so.version
```

You may choose any descriptive string for version. For example:

# mv /usr/safenet/lunaclient/lib/libshim.so
/usr/safenet/lunaclient/lib/libshim.so.10.5.1

3. Transfer the extracted SHIM library from the patch to the /usr/safenet/lunaclient/lib directory:

# cp libshim.so /usr/safenet/lunaclient/lib/libshim.so

4. Update the /etc/Chrystoki.conf file to configure the Luna HSM to utilize the SHIM library as outlined below:

```
Chrystoki2 = {
   LibUNIX64 = /usr/safenet/lunaclient/lib/libshim.so;
}
Shim2 = {
   ExtraOptions = fail_zero_slots;
   LibUNIX64 = /usr/safenet/lunaclient/lib/libCryptoki2_64.so;
}
Misc = {
   .
   .
   ApplicationInstance=TDE;
   .
}
```

**NOTE:** Do not modify existing parameters in the MISC section.

5. Update the Oracle Database to use the SHIM library instead of the original Cryptoki library by removing and replacing the existing files:

```
$ rm /opt/oracle/extapi/64/hsm/safenet/10.5.1/libCryptoki2_64.so
$ cp /usr/safenet/lunaclient/lib/libshim.so
/opt/oracle/extapi/64/hsm/safenet/10.5.1/
```

6. Ensure that the SHIM library has the correct ownership and permissions to function correctly.

```
[oracle@tpa03 ~]$ ll /opt/oracle/extapi/64/hsm/safenet/10.5.1/
total 3464
-rwxrwxr-x. 1 oracle oinstall 3546760 Feb 14 22:35 libshim.so
```

7. Connect to the database as the system administrator:

```
$ sqlplus / as sysdba
```

8. If the database is not yet running, initiate startup:

SQL> startup;

9. Configure the heartbeat parameter with the following commands:

```
SQL> ALTER SYSTEM SET "_heartbeat_period_multiplier"=10 SCOPE=SPFILE;
SQL> ALTER SYSTEM SET "_heartbeat config"=AUTOCONNECT SCOPE=SPFILE;
```

10. Verify the heartbeat configuration by executing the following SQL command:

```
SQL> show parameter heart
```

**11.** Restart the database to apply the changes:

```
$ sqlplus / as sysdba
SQL> shutdown immediate;
SQL> startup;
```

After completing these steps, the database will reconnect to the HSM and reopen the wallet automatically when network connectivity is restored, eliminating the need for manual intervention during network disruptions.

# Working with Pluggable Databases (PDB)

Oracle multitenant architecture enables an Oracle database to function as a multitenant container database (CDB) that includes zero, one, or many customer-created pluggable databases (PDBs). A PDB is a portable collection of schemas, schema objects, and non-schema objects that appears to an Oracle Net client as a non-CDB. All Oracle databases before Oracle Database 12c were non-CDBs.

## TDE in Pluggable Databases

You can use TDE in PDBs as you would in Oracle database configurations.

#### To use TDE with Pluggable Databases:

1. Edit the tnsnames.ora file to add a new service for the PDB. By default, the tnsnames.ora file is located in the "ORACLE\_HOME/network/admin" directory or in the location set by the TNS\_ADMIN environment variable. Ensure that you have properly set the TNS\_ADMIN environment variable to point to the correct tnsnames.ora file.

#### For example:

```
salespdb =
(DESCRIPTION =
  (ADDRESS = (PROTOCOL = TCP) (HOST = localhost) (PORT = 1521))
  (CONNECT_DATA =
    (SERVER = DEDICATED)
    (SERVICE_NAME = salespdb.localdomain)
  )
  )
```

Where, **salespdb** is the new Pluggable database name.

- 2. Restart the Listener Service.
  - \$ lsnrctl stop
  - \$ lsnrctl start

#### For RAC:

- \$ srvctl stop listener -listener LISTENER
- \$ srvctl start listener -listener LISTENER
- **3.** Refer to Appendix B and complete the hardware keystore configuration based on the installed Oracle Database version.
- > Configure Hardware Keystore for Oracle Database 12c
- > Configure Hardware Keystore for Oracle Database 18c and 19c
- 4. Start the sqlplus session to connect to PDB.

\$ sqlplus / as sysdba

5. Log in to the database instance as a user who has been granted the ADMINISTER

#### KEY MANAGEMENT or SYSKM privilege.

SQL> connect system/<password>

6. Open the hardware keystore in the CDB\$ROOT container.

SQL> ADMINISTER KEY MANAGEMENT SET KEYSTORE OPEN IDENTIFIED BY "<hsm partition password>";

7. Set the master encryption key in the CDB\$ROOT container onto HSM. Skip this step if the master encryption key is already generated onto HSM.

```
SQL> ADMINISTER KEY MANAGEMENT SET KEY FORCE KEYSTORE IDENTIFIED BY <hsm partition password>;
```

8. Connect as sysdba.

SQL> connect / as sysdba

9. Open the pdb in read write mode.

SQL> ALTER PLUGGABLE DATABASE <PDB\_NAME> OPEN READ WRITE;

NOTE: In a RAC environment pluggable database must be open on all RAC nodes.

#### **10.** Set the container to the pdb.

SQL> ALTER SESSION SET CONTAINER=<pdb name>;

#### Or execute the below command:

SQL> Connect system/<system\_password>@Pluggable Database Service name

#### For Example:

SQL> connect system/temp123#@salespdb

#### **11.** Grant the following privileges to the PDB Admin:

SQL> GRANT ADMINISTER KEY MANAGEMENT TO salesadm;

SQL> GRANT CREATE SESSION TO salesadm;

SQL> GRANT CONNECT TO salesadm;

SQL> GRANT DBA TO salesadm;

SQL> GRANT CREATE ANY TABLE TO salesadm;

SQL> GRANT UNLIMITED TABLESPACE TO salesadm;

SQL> ALTER USER salesadm PROFILE DEFAULT;

SQL> COMMIT;

Where, salesadm is the administrative user name created at the time of creating PDB.

**12.** Connect to the PDB using the PDB username. If you are able to connect, the configuration was completed successfully.

SQL> Connect pdbuser/<system\_password>@Pluggable Database Service name

For Example:

SQL> connect salesadm/temp123#@salespdb

#### To generate a TDE master encryption key for PDB

1. Start the sqlplus session to connect to PDB.

\$ sqlplus / as sysdba

```
SQL> Connect <pdb_admin>/<pdb_admin_password>@Pluggable Database Service name
```

#### For example:

SQL> connect salesadm/temp123#@salespdb

2. Run the ADMINISTER KEY MANAGEMENT SQL statement using the following syntax:

SQL> ADMINISTER KEY MANAGEMENT SET KEYSTORE OPEN IDENTIFIED BY "<hsm partition password>";

**NOTE:** Before opening the keystore and generating the Master key for PDB, ensure that the keystore for CDB (root container) is opened and the Master key for CDB is generated. Do not configure the HSM auto login for CDB until you generate the master key for PDB (this applies to all PDBs that are using the TDE). After generating the Master key for all PDBs you can configure the CDB for auto login, and it will work for all PDBs.

#### 3. Create the PDB Master Key.

```
SQL> ADMINISTER KEY MANAGEMENT SET KEY IDENTIFIED BY
"<hsm partition password>";
```

**NOTE:** This will generate a new master key, any encryption/decryption operations performed within this PDB will use this master key.

**NOTE:** In case a network latency is observed and heartbeat check fails with DPoD, Refer to <u>Troubleshooting Tips Problem 4</u>.

#### To verify the master encryption key is encrypting the PDB

1. Create a CUSTOMERS table in the PDB.

```
SQL> CREATE TABLE CUSTOMERS (ID NUMBER(5), NAME VARCHAR(42), CREDIT_LIMIT
NUMBER(10));
```

2. Enter some values in the CUSTOMERS table.

SQL> INSERT INTO CUSTOMERS VALUES (001, 'George Bailey', 10000);

SQL> INSERT INTO CUSTOMERS VALUES (002, 'Denial Vettory', 20000);

Encrypt the 'CREDIT\_LIMIT' column of the 'CUSTOMERS' table.

SQL> ALTER TABLE CUSTOMERS MODIFY (CREDIT LIMIT ENCRYPT);

4. List the values in the encrypted column. Transparent Data Encryption decrypts them automatically and the values are returned in clear text.

SQL> SELECT CREDIT LIMIT FROM CUSTOMERS;

5. List encrypted columns in your databases.

SQL> SELECT \* FROM DBA ENCRYPTED COLUMNS;

6. Create an encrypted tablespace.

SQL> CREATE TABLESPACE SECURESPACE DATAFILE
'/u01/app/oracle/oradata/orcl/salespdb/SECURE01.DBF' SIZE 150M ENCRYPTION
DEFAULT STORAGE (ENCRYPT);

7. Create a table in the tablespace.

SQL> CREATE TABLE EMPLOYEE (ID NUMBER(5), NAME VARCHAR(42), SALARY NUMBER(10)) TABLESPACE SECURESPACE;

#### 8. Insert some values in EMPLOYEE table.

SQL> INSERT INTO EMPLOYEE VALUES (001, 'JOHN SMITH', 15000);

SQL> INSERT INTO EMPLOYEE VALUES (002, 'SCOTT TIGER', 25000);

SQL> INSERT INTO EMPLOYEE VALUES (003, 'DIANA HAYDEN', 35000);

#### 9. Display the contents of the EMPLOYEE table with the following command.

SQL> SELECT \* FROM EMPLOYEE;

#### 10. Close the keystore.

```
SQL> ADMINISTER KEY MANAGEMENT SET KEYSTORE CLOSE IDENTIFIED BY "hsm partition password";
```

**11.** After closing the keystore execute the command to display the contents again.

SQL> SELECT \* FROM EMPLOYEE;

You will get the following error that means you cannot list the contents of EMPLOYEE table, if keystore is closed.

ERROR at line 1:

ORA-28365: wallet is not open

#### **12.** Open the keystore.

```
SQL> ADMINISTER KEY MANAGEMENT SET KEYSTORE OPEN IDENTIFIED BY "hsm partition password";
```

## Unplugging and Plugging a PDB with Encrypted Data in a CDB in United Mode

You can unplug a PDB from one CDB that has been configured with an HSM and then plug it into another CDB also configured with a hardware keystore.

**NOTE:** This feature has been tested with Oracle Database 18c and 19c only.

#### To unplug a pdb

#### 1. Connect as sysdba.

SQL> connect / as sysdba

2. Check if the PDB is unplugged or not.

SQL> select status,pdb\_name from dba\_pdbs;

3. Close the pdb before unplugging it.

SQL> ALTER PLUGGABLE DATABASE PDB1 CLOSE IMMEDIATE;

4. Unplug the PDB.

```
SQL> ALTER PLUGGABLE DATABASE PDB1 UNPLUG INTo
'/u01/app/oracle/oradata/pdb1.xml';
```

5. Verify that the PDB has been unplugged.

SQL> select STATUS from dba\_pdbs;

**NOTE:** Ensure to move the master encryption keys of the unplugged PDB in the hardware keystore that was used at the source CDB to the hardware keystore that is in use at the destination. Follow the *Thales Luna HSM Product Documentation* for detailed steps for moving the keys if you are using a different HSM on the destination.

#### To plug a PDB into another CDB

- 1. Ensure that master key is set and open in root container of destination database using Hardware Keystore.
- 2. List the PDBs.

SQL> show pdbs

**3.** Plug the unplugged PDB into the destination CDB that has been configured with the hardware keystore.

```
SQL> create pluggable database pdbfromcdb1 using
'/u01/app/oracle/oradata/pdb1.xml'
file_name_convert=('/u01/app/oracle/oradata/ORCL/pdb1','/u01/app/oracle/ora
data/CDB2/pdbfromcdb1') KEYSTORE IDENTIFIED BY <hsm_partition_password>;
```

 You can check if a PDB has already been plugged in by querying the STATUS column of the DBA\_PDBS data dictionary view.

SQL> select STATUS from dba\_pdbs;

5. Open the pluggable database in **read-write** mode.

SQL> alter pluggable database PDB1\_FROMCDB1 open;

- 6. Log in to the plugged PDB as the same user in the pdb who was granted the ADMINISTER KEY MANAGEMENT or SYSKM privilege.
- 7. Open the master encryption key of the plugged PDB.

SQL> ALTER SESSION SET CONTAINER = PDB1\_FROMCDB1;

```
SQL> ADMINISTER KEY MANAGEMENT SET KEYSTORE OPEN IDENTIFIED BY <hsm partition password>;
```

8. Import the hardware keystore master encryption key into the PDB.

SQL> ADMINISTER KEY MANAGEMENT IMPORT ENCRYPTION KEYS WITH SECRET "HSM" FROM 'HSM' IDENTIFIED BY <hsm partition password>;

9. Restart the PDB.

SQL> ALTER PLUGGABLE DATABASE PDB1\_FROMCDB1 close;

SQL> ALTER PLUGGABLE DATABASE PDB1\_FROMCDB1 open;

## Storing Oracle Database secrets in a hardware keystore

Secrets are data that support internal Oracle Database features that integrate external clients, such as Oracle GoldenGate, into the database.

## To store and update Oracle Database secrets

1. Log in to the database instance as a user who has been granted the ADMINISTER

#### KEY MANAGEMENT or SYSKM privilege.

SQL> connect system/<password>

#### 2. Open the Hardware Keystore.

SQL> ADMINISTER KEY MANAGEMENT SET KEYSTORE OPEN IDENTIFIED BY <hsm partition password>;

**NOTE:** Ensure that the Master Encryption Key is generated on the HSM before creating or updating a secret.

#### > To add the secret:

SQL> ADMINISTER KEY MANAGEMENT ADD SECRET 'mysecret' FOR CLIENT 'test' USING TAG 'testsecret' IDENTIFIED BY temp123#;

#### > To update the secret:

SQL> ADMINISTER KEY MANAGEMENT UPDATE SECRET 'mynewsecret' FOR CLIENT 'test' USING TAG 'testsecret' IDENTIFIED BY temp123#;

#### > To delete the secret:

SQL> ADMINISTER KEY MANAGEMENT DELETE SECRET FOR CLIENT 'test' IDENTIFIED BY temp123#;

# CHAPTER 3: Integrating Luna HSM with Oracle Database RAC

#### This chapter covers the following topics:

- > Verifying the Oracle RAC installation
- > Setting up Luna HSM for Transparent Data Encryption with Oracle RAC
- > Migrating Master Encryption Key from software wallet to HSM
- > Generating the Master Encryption Key directly on the HSM
- > Working with Pluggable Databases

## Oracle Database RAC Setup

We recommend you familiarize yourself with the Oracle Database RAC documentation. We recommend reading the *Oracle Database RAC documentation* for more information about installing and pre-installation requirements.

The three machines in this configuration are given the following example names:

- RAC1.localdomain
- RAC2.localdomain
- RAC3.localdomain

This demonstration uses three Oracle Homes. Each Oracle Home has one database and three instances for every database. The setup has 3x3 Oracle RAC setup. You can scale the setup as per your requirement.

## Supported Platforms

The following platforms are supported for Luna HSM:

#### **Oracle Database 19c**

| Luna HSM | Platforms Tested        |
|----------|-------------------------|
| Luna HSM | Oracle Enterprise Linux |

### **Oracle Database 18c**

| Luna HSM | Platforms Tested         |
|----------|--------------------------|
| Luna HSM | Red Hat Enterprise Linux |

#### Oracle Database 12c

| Luna HSM | Platforms Tested                                 |
|----------|--------------------------------------------------|
| Luna HSM | Red Hat Enterprise Linux<br>AIX<br>Solaris SPARC |

## Verifying the Oracle RAC installation

Before proceeding for HSM based wallet management, it is assumed that Oracle RAC is setup properly and running at this point. You can verify the RAC running information by executing the following commands on any RAC instance:

| # crsctl stat res -t |        |        |        |                |  |
|----------------------|--------|--------|--------|----------------|--|
| Name                 | Target | State  | Server | State details  |  |
| Local Resources      |        |        |        |                |  |
| ora.DATA.dg          |        |        |        |                |  |
|                      | ONLINE | ONLINE | racl   | STABLE         |  |
|                      | ONLINE | ONLINE | rac2   | STABLE         |  |
|                      | ONLINE | ONLINE | rac3   | STABLE         |  |
| ora.LISTENER.l       | snr    |        |        |                |  |
|                      | ONLINE | ONLINE | racl   | STABLE         |  |
|                      | ONLINE | ONLINE | rac2   | STABLE         |  |
|                      | ONLINE | ONLINE | rac3   | STABLE         |  |
| ora.asm              |        |        |        |                |  |
|                      | ONLINE | ONLINE | racl   | Started,STABLE |  |
|                      | ONLINE | ONLINE | rac2   | Started,STABLE |  |
|                      | ONLINE | ONLINE | rac3   | Started,STABLE |  |

| ora.net1.network |           |               |      |                                       |
|------------------|-----------|---------------|------|---------------------------------------|
|                  | ONLINE    | ONLINE        | racl | STABLE                                |
|                  | ONLINE    | ONLINE        | rac2 | STABLE                                |
|                  | ONLINE    | ONLINE        | rac3 | STABLE                                |
| ora.ons          |           |               |      |                                       |
|                  | ONLINE    | ONLINE        | racl | STABLE                                |
|                  | ONLINE    | ONLINE        | rac2 | STABLE                                |
|                  | ONLINE    | ONLINE        | rac3 | STABLE                                |
|                  |           |               |      |                                       |
| Cluster Resour   | ces       |               |      |                                       |
|                  |           |               |      |                                       |
| ora.LISTENER_S   | CAN1.lsn: | r             |      |                                       |
| 1                | ONLINE    | ONLINE        | rac2 | STABLE                                |
| ora.LISTENER_S   | CAN2.lsn: | r             |      |                                       |
| 1                | ONLINE    | ONLINE        | racl | STABLE                                |
| ora.LISTENER_S   | CAN3.lsn: | r             |      |                                       |
| 1                | ONLINE    | ONLINE        | rac3 | STABLE                                |
| ora.MGMTLSNR     |           |               |      |                                       |
| 1                | ONLINE    | ONLINE        | rac2 | 169.254.110.224                       |
| 192.             |           |               |      | 168 1 102 STARLE                      |
|                  |           |               |      | 100.1.102,5111011                     |
| 1                | ONLINE    | ONLINE        | rac3 | STABLE                                |
| ora momtdb       | ONLINE    | <u>ONDINE</u> | 1400 | 01110111                              |
| 1                | ONLINE    | ONLINE        | rac2 | Open, STABLE                          |
| ora.oc4i         |           |               |      | · · · · · · · · · · · · · · · · · · · |
| 1                | ONLINE    | ONLINE        | rac3 | STABLE                                |
| ora.orcl1rac.db  |           |               |      |                                       |
| 1                | ONLINE    | ONLINE        | racl | Open,STABLE                           |
| 2                | ONLINE    | ONLINE        | rac2 | Open,STABLE                           |
| 3                | ONLINE    | ONLINE        | rac3 | Open, STABLE                          |
| ora.orcl2rac.db  |           |               |      |                                       |
| 1                | ONLINE    | ONLINE        | racl | Open,STABLE                           |
| 2                | ONLINE    | ONLINE        | rac2 | Open,STABLE                           |

| 3           | ONLINE | ONLINE | rac3 | Open, STABLE |
|-------------|--------|--------|------|--------------|
| ora.orcl3ra | c.db   |        |      |              |
| 1           | ONLINE | ONLINE | racl | Open, STABLE |
| 2           | ONLINE | ONLINE | rac2 | Open, STABLE |
| 3           | ONLINE | ONLINE | rac3 | Open, STABLE |
| ora.racl.vi | р      |        |      |              |
| 1           | ONLINE | ONLINE | racl | STABLE       |
| ora.rac2.vi | р      |        |      |              |
| 1           | ONLINE | ONLINE | rac2 | STABLE       |
| ora.rac3.vi | р      |        |      |              |
| 1           | ONLINE | ONLINE | rac3 | STABLE       |
| ora.scan1.v | ip     |        |      |              |
| 1           | ONLINE | ONLINE | rac2 | STABLE       |
| ora.scan2.v | ip     |        |      |              |
| 1           | ONLINE | ONLINE | racl | STABLE       |
| ora.scan3.v | ip     |        |      |              |
| 1           | ONLINE | ONLINE | rac3 | STABLE       |
|             |        |        |      |              |

The setup has three databases: ORCL1RAC, ORCL2RAC, and ORCL3RAC. Each database has three instances which run simultaneously on three nodes. Below are the details of setup:

#### DATABASE ORCL1RAC

[oracle@rac1 ~]\$ srvctl config database -d ORCL1RAC Database unique name: orcl1rac Database name: orcl1rac Oracle home: /u01/app/oracle/product/12.1.0.2/db\_1 Oracle user: oracle Spfile: +DATA/ORCL1RAC/PARAMETERFILE/spfile.301.910221979 Password file: +DATA/ORCL1RAC/PASSWORD/pwdorcl1rac.276.910221645 Domain: Start options: open Stop options: immediate Database role: PRIMARY Management policy: AUTOMATIC Server pools: Disk Groups: DATA Mount point paths: Services: Type: RAC Start concurrency: Stop concurrency: OSDBA group: dba OSOPER group: oper Database instances: orcl1rac1,orcl1rac2,orcl1rac3 Configured nodes: rac1,rac2,rac3 Database is administrator managed

[oracle@rac1 ~]\$ srvctl status database -d ORCL1RAC Instance orcl1rac1 is running on node rac1 Instance orcl1rac2 is running on node rac2 Instance orcl1rac3 is running on node rac3

#### DATABASE ORCL2RAC

[oracle@rac2 ~]\$ srvctl config database -d ORCL2RAC Database unique name: orcl2rac Database name: orcl2rac Oracle home: /u01/app/oracle/product/12.1.0.2/db 2 Oracle user: oracle Spfile: +DATA/ORCL2RAC/PARAMETERFILE/spfile.331.910223671 Password file: +DATA/ORCL2RAC/PASSWORD/pwdorcl2rac.306.910223319 Domain: Start options: open Stop options: immediate Database role: PRIMARY Management policy: AUTOMATIC Server pools: Disk Groups: DATA Mount point paths: Services:

Type: RAC Start concurrency: Stop concurrency: OSDBA group: dba OSOPER group: oper Database instances: orcl2rac1,orcl2rac2,orcl2rac3 Configured nodes: rac1,rac2,rac3 Database is administrator managed [oracle@rac2 ~]\$ srvct1 status database -d ORCL2RAC Instance orcl2rac1 is running on node rac1 Instance orcl2rac2 is running on node rac2 Instance orcl2rac3 is running on node rac3

#### DATABASE ORCL3RAC

[oracle@rac3 ~]\$ srvctl config database -d ORCL3RAC Database unique name: orcl3rac Database name: orcl3rac Oracle home: /u01/app/oracle/product/12.1.0.2/db 3 Oracle user: oracle Spfile: +DATA/ORCL3RAC/PARAMETERFILE/spfile.361.910224445 Password file: +DATA/ORCL3RAC/PASSWORD/pwdorcl3rac.336.910224083 Domain: Start options: open Stop options: immediate Database role: PRIMARY Management policy: AUTOMATIC Server pools: Disk Groups: DATA Mount point paths: Services: Type: RAC Start concurrency: Stop concurrency: OSDBA group: dba

OSOPER group: oper Database instances: orcl3rac1, orcl3rac2, orcl3rac3 Configured nodes: rac1, rac2, rac3 Database is administrator managed [oracle@rac3 ~]\$ srvctl status database -d ORCL3RAC Instance orcl3rac1 is running on node rac1 Instance orcl3rac2 is running on node rac2 Instance orcl3rac3 is running on node rac3 The V\$ACTIVE INSTANCES view can also display the current status of the instances. \_\_\_\_\_ \$ sqlplus / as sysdba SQL\*Plus: Release 12.1.0.2.0 Production on Wed Apr 27 20:31:35 2016 Copyright (c) 1982, 2014, Oracle. All rights reserved. Connected to: Oracle Database 12c Enterprise Edition Release 12.1.0.2.0 - 64bit Production With the Partitioning, Real Application Clusters, Automatic Storage Management, OLAP, Advanced Analytics and Real Application Testing options SQL> SELECT inst name FROM v\$active instances; INST NAME \_\_\_\_\_ rac1.localdomain:orcl1rac1 rac2.localdomain:orcl1rac2 rac3.localdomain:orcl1rac3 \_\_\_\_\_\_

The above details demonstrate that the Oracle RAC 3x3 node setup is working as expected. Now setup Luna HSM for Oracle TDE.

# Setting up Luna HSM for Transparent Data Encryption with Oracle RAC

To start using HSM-based encryption, you need to have a master encryption key that will be stored inside the HSM. Use the master encryption key to encrypt or decrypt column encryption keys inside the HSM. The HSM can be used in the following ways to protect the master encryption key:

**NOTE:** The example setup shows three Oracle Homes. Each demonstrate one of the above described scenarios.

## Configuring the PKCS11 Provider on Oracle RAC Instances

To set up Luna HSM for TDE with Oracle RAC, perform the following steps on RAC1, RAC2 and RAC3:

Oracle requires access to the PKSC#11 library provided by the HSM. Copy the Luna HSM PKCS#11 library to the specified directory structure recommended by Oracle. Use the following directory structures.

| Linux/Solaris/<br>AIX | "/opt/oracle/extapi/[32,64]/hsm/{Vendor}/{Version}/libapiname.ext"              |
|-----------------------|---------------------------------------------------------------------------------|
| Windows               | "%SYSTEMDRIVE%\oracle\extapi\[32,64]\hsm\{Vendor}\{Version}\libapi<br>name.ext" |

| Parameter | Definition                                                                                                    |
|-----------|----------------------------------------------------------------------------------------------------|
| [32,64]   | Specifies whether the supplied binary is 32-bits or 64-bits.                                                                                                    |
| [vendor]  | Specifies the name of the vendor suppling the library.                                                                                                    |
| [version] | Refers to the version number of the library.<br><b>Note:</b> The version number should be in the format [number.number.number]. The API name requires no special format. The XX must be prefixed with the word lib. |
| .ext      | The extension must be replaced by the extension of the library file.                                                                                                    |

Only one PKCS#11 library is supported at a time. Oracle user should have the read/write permission of the above directory.

For example,

```
"/opt/oracle/extapi/64/hsm/safenet/7.x.x/libCryptoki2_64.so" (UNIX)
```

Below are the commands to create the directory and setup the SafeNet library.

```
# mkdir -p /opt/oracle/extapi/64/hsm/safenet/7.x.x
```

```
# cp /usr/safenet/lunaclient/lib/libCryptoki2_64.so
/opt/oracle/extapi/64/hsm/safenet/7.x.x/
```

```
# chown -R oracle:oinstall /opt/oracle/
```

```
# chmod -R 775 /opt/oracle/
```

## Migrating Master Encryption Key from software wallet to HSM

The following procedures detail how to migrate an existing Master Encryption Key for HSM-based encryption onto an HSM device.

**NOTE:** The following step is needed if you are not using the shared disk for storing the wallet. Storing the wallet on shared disk will ease the process of copying the wallet manually on all instances. You can use a NAS/NFS server for shared storage or ASMCA utility to create the ACFS (ASM Cluster File Systems) file and mount this file on a disk that will be used by all instances. For more information, see the Oracle Documentation on Creating ACFS file for Storing Wallet on Clustered System.

It is assumed that no software-based wallet is yet created in the directory you would specify to create one.

Create the directory for every database and permit the oracle user to access this directory on RAC1, RAC2, and RAC3 instances. Run the following commands on each RAC instance:

- # mkdir -pv /etc/oracle/wallet/ORCL1RAC
- # mkdir -pv /etc/oracle/wallet/ORCL2RAC
- # mkdir -pv /etc/oracle/wallet/ORCL3RAC
- # cd /etc
- # chown -R oracle:oinstall oracle/wallet/
- # chmod -R 775 oracle/wallet/

#### Verify that the 'traditional' software-based wallet is working properly

- 1. Refer to Appendix B and complete the Software keystore configuration on all nodes, based on the installed Oracle Database version.
- > Configure Software Keystore for Oracle Database 12c
- > Configure Software Keystore for Oracle Database 18c and 19c
- 2. Start the database.
  - \$ sqlplus / as sysdba

If the database is not yet started, restart the database.

SQL> startup;

 Grant ADMINISTER KEY MANAGEMENT or SYSKM privilege to SYSTEM and any user that you want to use.

```
SQL> GRANT ADMINISTER KEY MANAGEMENT TO SYSTEM;
```

SQL> commit;

4. Connect to the database as 'system'.

SQL> connect system/<password>

**NOTE:** Password for 'system' can be set during Oracle installation. All dbapasswords throughout this document has been set to "Temp1234".

5. Run the ADMINISTER KEY MANAGEMENT SQL statement to create the keystore.

SQL> ADMINISTER KEY MANAGEMENT CREATE KEYSTORE IDENTIFIED BY
<software keystore password>;

**NOTE:** For Oracle Database 12c use **ADMINISTER KEY MANAGEMENT CREATE KEYSTORE 'keystore\_location' IDENTIFIED BY <software\_keystore\_password>;** where 'keystore\_location' is the path to the oracle wallet directory that you set in the sqlnet.ora file.

6. Run the ADMINISTER KEY MANAGEMENT SQL statement to open the keystore.

SQL> ADMINISTER KEY MANAGEMENT SET KEYSTORE OPEN IDENTIFIED BY <software keystore password>;

Repeat steps1-6, on all instances (RAC1, RAC2, and RAC3). If you are storing the wallet on a shared disk, only repeat steps 1-4.

7. Set the master encryption key in the software keystore.

SQL> ADMINISTER KEY MANAGEMENT SET KEY IDENTIFIED BY <software keystore password> WITH BACKUP USING 'backup identifier';

**NOTE:** WITH BACKUP creates a backup of the keystore. You must use this option for password-based keystores. You can optionally use the USING clause to add a brief description of the backup. Enclose this description in single quotation marks (' '). This identifier is appended to the named keystore file (for example, ewallet\_time\_stamp\_emp\_key\_backup.p12, with emp\_key\_backup being the backup identifier).

8. Skip this step, if wallet is created on shared location. Copy the ewallet.p12 file and backup file created in the directory "/etc/oracle/wallet/ORCL1RAC" from RAC1 to RAC2 and RAC3 in the same directory as on RAC1.

```
$ scp /etc/oracle/wallet/ORCL1RAC/ewallet*
oracle@rac2.localdomain:/etc/oracle/wallet/ORCL1RAC/
```

\$ scp /etc/oracle/wallet/ORCL1RAC/ewallet\*
oracle@rac3.localdomain:/etc/oracle/wallet/ORCL1RAC/

#### To verify the master encryption key is encrypting the RAC configuration

#### 1. Create a CUSTOMERS table in the database.

```
SQL> CREATE TABLE CUSTOMERS (ID NUMBER(5), NAME VARCHAR(42), CREDIT_LIMIT
NUMBER(10));
```

2. Enter some values in the CUSTOMERS table.

SQL> INSERT INTO CUSTOMERS VALUES (001, 'George Bailey', 10000);

SQL> INSERT INTO CUSTOMERS VALUES (002, 'Denial Vettory', 20000);

SQL> INSERT INTO CUSTOMERS VALUES (003, 'MS Dhoni', 30000);

SQL> INSERT INTO CUSTOMERS VALUES (004, 'Shahid Afridi', 40000);

3. Encrypt the 'CREDIT\_LIMIT' column of the 'CUSTOMERS' table.

SQL> ALTER TABLE CUSTOMERS MODIFY (CREDIT\_LIMIT ENCRYPT);

4. With the next command, the values listed in the encrypted column are returned in clear text; Transparent Data Encryption decrypts them automatically.

SQL> SELECT CREDIT LIMIT FROM CUSTOMERS;

5. List encrypted columns in your database.

SQL> SELECT \* FROM DBA ENCRYPTED COLUMNS;

6. View information about the software keystore.

SQL> SELECT \* FROM GV\$ENCRYPTION WALLET;

7. Create an encrypted tablespace.

SQL> CREATE TABLESPACE SECURESPACE DATAFILE '+DATA' SIZE 150M ENCRYPTION DEFAULT STORAGE (ENCRYPT);

8. Create a table in the tablespace.

SQL> CREATE TABLE EMPLOYEE (ID NUMBER(5), NAME VARCHAR(42), SALARY NUMBER(10)) TABLESPACE SECURESPACE;

9. Insert some values in EMPLOYEE table.

SQL> INSERT INTO EMPLOYEE VALUES (001, 'JOHN SMITH', 15000);

SQL> INSERT INTO EMPLOYEE VALUES (002, 'SCOTT TIGER', 25000);

SQL> INSERT INTO EMPLOYEE VALUES (003, 'DIANA HAYDEN', 35000);

#### **10.** Display the contents of the EMPLOYEE table with the following command.

SQL> SELECT \* FROM EMPLOYEE;

**11.** Close the keystore.

SQL> ADMINISTER KEY MANAGEMENT SET KEYSTORE CLOSE IDENTIFIED BY <software keystore password>;

**12.** After closing the keystore, execute the following command to display the contents again:

SQL> SELECT \* FROM EMPLOYEE;

If the keystore is closed, you will get the following error indicating that you cannot list the contents of EMPLOYEE table.

ERROR at line 1:

ORA-28365: wallet is not open

13. Now connect to RAC2 and RAC3 machine and execute the commands below after opening the wallet.

i. Open the keystore.

```
SQL> ADMINISTER KEY MANAGEMENT SET KEYSTORE OPEN IDENTIFIED BY <software keystore password>;
```

ii. Access the contents of EMPLOYEE table.

SQL> SELECT \* FROM EMPLOYEE; SOL> exit

Each time when you start the database, you need to open the wallet to view the encrypted data. You can set the wallet to Auto-Login so that it automatically opens when database starts.

**NOTE:** The above commands works on all three nodes —RAC1, RAC2 and RAC3— after copying the wallet on all instances.

#### Test if the database can reach the HSM

- 1. Refer to Appendix B and complete the Keystore for Migration from Software to Hardware configuration based on the installed Oracle Database version.
- > Configure Keystore for Migration from Software to Hardware for Oracle Database 12c
- > Configure Keystore for Migration from Software to Hardware for Oracle Database 18c and 19c
- 2. Connect to sqlplus.
  - \$ sqlplus / as sysdba
- 3. Connect to the database as 'system'.

SQL> connect system/<password>

4. Migrate the wallet onto the HSM.

```
SQL> ADMINISTER KEY MANAGEMENT SET ENCRYPTION KEY IDENTIFIED BY
"hsm_partition_pwd" MIGRATE USING <software_keystore_password> WITH BACKUP
USING 'backup_identifier';
```

**NOTE:** "hsm\_partition\_pwd" is the password for the HSM partition. The 'MIGRATE USING software\_keystore' string re-encrypts the Transparent Data Encryption column keys and tablespace keys with the new HSM based master key. The <software\_keystore\_password> is the password of software wallet.

5. If not using the shared location, Copy the ewallet.p12 and backup files created in the directory "/etc/oracle/wallet/ORCL1RAC" from RAC1 to RAC2 and RAC3 in the same directory as RAC1.

```
$ scp /etc/oracle/wallet/ORCL1RAC/ewallet*
oracle@rac2.localdomain:/etc/oracle/wallet/ORCL1RAC/
```

```
$ scp /etc/oracle/wallet/ORCL1RAC/ewallet*
oracle@rac3.localdomain:/etc/oracle/wallet/ORCL1RAC/
```

6. Change the password of software keystore to same as HSM partition password.

SQL> ADMINISTER KEY MANAGEMENT ALTER KEYSTORE PASSWORD IDENTIFIED BY
<software\_keystore\_password> SET hsm\_partition\_pwd WITH BACKUP USING
'backup identifier';

7. Copy the ewallet.p12 and backup files created in the directory "/etc/oracle/wallet/ORCL1RAC" from RAC1 to RAC2 and RAC3 in the same directory as RAC1.

From now onwards when you open the keystore, it will open both the software-based keystore as well as the HSM-based keystore.

8. Restart the database.

```
$ srvctl stop database -d ORCL1RAC
```

\$ srvctl start database -d ORCL1RAC

- 9. Connect to sqlplus.
  - \$ sqlplus / as sysdba
- 10. Connect to the database as 'system'.

```
SQL> connect system/<password>
```

**11.** Open the keystore.

```
SQL> ADMINISTER KEY MANAGEMENT SET KEYSTORE OPEN IDENTIFIED BY "hsm partition pwd";
```

**12.** With the next command, the values listed in the encrypted column are returned in clear text; Transparent Data Encryption decrypts them automatically, now using the HSM master key.

SQL> SELECT \* FROM EMPLOYEE;

13. Check the wallet information with the following command.

```
SQL> SELECT * FROM GV$ENCRYPTION_WALLET;
```

**NOTE:** After copying the wallet on all RAC instances, the preceding commands will work on all three nodes. You must copy the wallet from RAC1 instance to others after changing the wallet password. This is not needed if you are using the shared location for wallet.

14. Create the auto-login wallet on all the instances. Change the password back to the initial password for software based wallet (if you wish to change but it is preferred to keep the same password for both wallets) and use the following syntax to create an auto-login keystore for a software keystore:

```
SQL> ADMINISTER KEY MANAGEMENT CREATE AUTO_LOGIN KEYSTORE FROM KEYSTORE IDENTIFIED BY <software keystore password>;
```

NOTE: For Oracle Database 12c use ADMINISTER KEY MANAGEMENT CREATE AUTO\_LOGIN KEYSTORE FROM KEYSTORE 'keystore\_location' IDENTIFIED BY <software\_keystore\_password>; where 'keystore\_location' is the path to the oracle wallet directory that you set in the sqlnet.ora file.

**NOTE:** To use the auto-login wallet only on local system include LOCAL AUTO\_LOGIN instead of AUTO\_LOGIN.

**15.** Verify that an auto-open software keystore has been created in the oracle wallet directory you specified in the sqlnet.ora file. You will find two wallets in this directory: "ewallet.p12" and "cwallet.sso"; the latter is the auto-open wallet. Rename the ewallet.p12 to ewallet.p24 so that Oracle picks only cwallet.sso when auto login is enabled.

**NOTE:** Copy the auto-login wallet and encryption wallet from one RAC instance to others after creating the wallet. It is not required if you use shared storage for the wallet.

Renaming the wallet is required for v12.2.0.1 only but it is recommended to rename the encryption wallet when auto login wallet has been created.

#### 16. Restart the database.

- \$ srvctl stop database -d ORCL1RAC
- \$ srvctl start database -d ORCL1RAC
- **17.** Connect to the database as system and open the HSM keystore. The software wallet will open automatically.

```
SQL> ADMINISTER KEY MANAGEMENT SET KEYSTORE OPEN IDENTIFIED BY "hsm partition pwd";
```

#### To create the HSM Auto Wallet when HSM and Auto-Open Software wallet is in use

When the database restarts, the software wallet opens automatically, but the HSM based wallet needs to be opened manually.

- 1. Refer to Appendix B and complete the Software keystore configuration based on the installed Oracle Database version:
- > Configure Software Keystore for Oracle Database 12c
- > Configure Software Keystore for Oracle Database 18c and 19c
- 2. Rename the cwallet.sso on all nodes.
- 3. Ensure that the encryption wallet ewallet.p12 is present on all nodes.
- 4. Restart the database, connect as a system, and then open the software keystore.

SQL> ADMINISTER KEY MANAGEMENT SET KEYSTORE OPEN IDENTIFIED BY
<software\_keystore\_password>;

5. Add the HSM secret as a client.

```
SQL> ADMINISTER KEY MANAGEMENT ADD SECRET 'hsm_partition_password' FOR
CLIENT 'HSM_PASSWORD' IDENTIFIED BY <software_keystore_password> WITH
BACKUP USING 'backup identifier';
```

The secret is the hardware security module password and the client is the HSM\_PASSWORD. HSM\_PASSWORD is an Oracle-defined client name that is used to represent the HSM password as a secret in the software keystore.

6. Close the software keystore.

```
SQL> ADMINISTER KEY MANAGEMENT SET KEYSTORE CLOSE IDENTIFIED BY <software keystore password>;
```

7. Create (or recreate) auto-login keystore.

SQL> ADMINISTER KEY MANAGEMENT CREATE AUTO\_LOGIN KEYSTORE FROM KEYSTORE IDENTIFIED BY <software\_keystore\_password>;

NOTE: For Oracle Database 12c use ADMINISTER KEY MANAGEMENT CREATE AUTO\_LOGIN KEYSTORE FROM KEYSTORE 'keystore\_location' IDENTIFIED BY <software\_keystore\_password>; where 'keystore\_location' is the path to the oracle wallet directory that you set in the sqlnet.ora file.

8. Rename the ewallet.p12 to ewallet.p24 so that Oracle picks only cwallet.sso when auto login is enabled.

**NOTE:** Copy the auto-login wallet and encryption wallet from one RAC instance to others after creating the wallet. It is not required if you use shared storage for the wallet.

Renaming the wallet is required for v12.2.0.1 only but it is recommended to rename the encryption wallet when auto-login wallet has been created.

- **9.** Refer to Appendix B and complete the Keystore for Migration from Software to Hardware configuration based on the installed Oracle Database version:
- > Configure Keystore for Migration from Software to Hardware for Oracle Database 12c
- > Configure Keystore for Migration from Software to Hardware for Oracle Database 18c and 19c
- **10.** Restart the database and connect as a system.
- **11.** Check the wallet information with the following command:

SQL> SELECT \* FROM GV\$ENCRYPTION WALLET;

## Generating the Master Encryption Key directly on the HSM

**NOTE:** It is assumed that no software or HSM based wallet is yet created.

- 1. Refer to Appendix B to complete keystore configuration based on installed Oracle Database version.
- > Configure Hardware Keystore for Oracle Database 12c
- > Configure Hardware Keystore for Oracle Database 18c and 19c
- 2. If the database is not yet started, restart the database.
  - \$ srvctl stop database -d ORCL2RAC

\$ srvctl start database -d ORCL2RAC

Check the status when database start command completes.

\$ srvctl status database -d ORCL2RAC

```
Instance orcl2rac1 is running on node rac1
Instance orcl2rac2 is running on node rac2
Instance orcl2rac3 is running on node rac3
```

3. Start the database.

\$ sqlplus / as sysdba

4. Grant ADMINISTER KEY MANAGEMENT or SYSKM privilege to SYSTEM and any user that you want to use.

SQL> GRANT ADMINISTER KEY MANAGEMENT TO SYSTEM;

SQL> commit;

5. Connect to the database as 'system'.

```
SQL> connect system/<password>
```

**NOTE:** Password for 'system' can be set during Oracle installation. All dbapasswords throughout this document has been set to "Temp1234".

6. Run the ADMINISTER KEY MANAGEMENT SQL statement to open the HSM keystore.

SQL> ADMINISTER KEY MANAGEMENT SET KEYSTORE OPEN IDENTIFIED BY "hsm partition password";

7. Set the master encryption key in the software keystore.

SQL> ADMINISTER KEY MANAGEMENT SET KEY IDENTIFIED BY "hsm partition password";

You can see the HSM partition contents to verify the generated keys on HSM.

See below for an example snapshot of HSM partition contents:

```
Partition Name: ORCL2
     Partition SN:
                      152042028
     Storage (Bytes): Total=102701, Used=1848, Free=100853
     Number objects: 5
     Object Label: ORACLE.TDE.HSM.MK.0661286A8C71864F2ABF7891D044154D9A
     Object Type:
                    Symmetric Key
     Object Label: DATA OBJECT SUPPORTED IDEN
     Object Type:
                     Data
     Object Label:
ORACLE.SECURITY.KM.ENCRYPTION.3036363132383641384337313836344632414246373
8393144303434313534443941
     Object Type:
                     Data
     Object Label: DATA OBJECT SUPPORTED IDEN
     Object Type:
                     Data
     Object Label:
ORACLE.TSE.HSM.MK.072AC159D9153C4FF0BF3BF931ED9693850203
     Object Type:
                    Symmetric Key
```

#### To verify the master encryption key is encrypting the RAC configuration

1. Create a CUSTOMERS table in the database.

SQL> CREATE TABLE CUSTOMERS (ID NUMBER(5), NAME VARCHAR(42), CREDIT\_LIMIT NUMBER(10));

2. Enter some values in the CUSTOMERS table.

SQL> INSERT INTO CUSTOMERS VALUES (001, 'George Bailey', 10000); SQL> INSERT INTO CUSTOMERS VALUES (002, 'Denial Vettory', 20000); SQL> INSERT INTO CUSTOMERS VALUES (003, 'MS Dhoni', 30000); SQL> INSERT INTO CUSTOMERS VALUES (004, 'Shahid Afridi', 40000);

3. Encrypt the 'CREDIT\_LIMIT' column of the 'CUSTOMERS' table.

SQL> ALTER TABLE CUSTOMERS MODIFY (CREDIT LIMIT ENCRYPT);

4. With the next command, the values listed in the encrypted column are returned in clear text. Transparent Data Encryption decrypts them automatically.

SQL> SELECT CREDIT LIMIT FROM CUSTOMERS;

5. List encrypted columns in your database.

SQL> SELECT \* FROM DBA\_ENCRYPTED\_COLUMNS;

6. View information about the software keystore.

SQL> SELECT \* FROM GV\$ENCRYPTION WALLET;

7. Create an encrypted tablespace.

SQL> CREATE TABLESPACE SECURESPACE DATAFILE '+DATA' SIZE 150M ENCRYPTION DEFAULT STORAGE (ENCRYPT);

8. Create a table in the tablespace.

SQL> CREATE TABLE EMPLOYEE (ID NUMBER(5), NAME VARCHAR(42), SALARY NUMBER(10)) TABLESPACE SECURESPACE;

#### 9. Insert some values in EMPLOYEE table.

SQL> INSERT INTO EMPLOYEE VALUES (001,'JOHN SMITH',15000); SQL> INSERT INTO EMPLOYEE VALUES (002,'SCOTT TIGER',25000); SQL> INSERT INTO EMPLOYEE VALUES (003,'DIANA HAYDEN',35000);

#### 10. Display the contents of the EMPLOYEE table with the following command.

SQL> SELECT \* FROM EMPLOYEE;

#### **11.** Close the keystore.

SQL> ADMINISTER KEY MANAGEMENT SET KEYSTORE CLOSE IDENTIFIED BY "hsm partition password";

#### 12. Display the contents again.

SQL> SELECT \* FROM EMPLOYEE;

If the keystore is closed, you will get the following error indicating that you cannot list the contents of EMPLOYEE table.

ERROR at line 1: ORA-28365: wallet is not open

13. Open the wallet on the RAC2 and RAC3 machines.

```
SQL> ADMINISTER KEY MANAGEMENT SET KEYSTORE OPEN IDENTIFIED BY "hsm partition password";
```

**14.** Try to access the contents of EMPLOYEE table.

SQL> SELECT \* FROM EMPLOYEE;

Now when you start the database, you need to open the HSM based wallet to view the encrypted data. You can set the HSM based wallet for auto login so that it will automatically open when the database starts.

#### To create the HSM auto wallet

1. Close the hardware security module if it is open.

```
SQL> ADMINISTER KEY MANAGEMENT SET KEYSTORE CLOSE IDENTIFIED BY "hsm partition password";
```

- 2. Refer to Appendix B and complete the Software keystore configuration based on the installed Oracle Database version:
- > Configure Software Keystore for Oracle Database 12c
- > Configure Software Keystore for Oracle Database 18c and 19c
- 3. Create the software keystore.

```
SQL> ADMINISTER KEY MANAGEMENT CREATE KEYSTORE IDENTIFIED BY <software keystore password>;
```

**NOTE:** For Oracle Database 12c use **ADMINISTER KEY MANAGEMENT CREATE KEYSTORE 'keystore\_location' IDENTIFIED BY <software\_keystore\_password>;** where 'keystore\_location' is the path to the oracle wallet directory that you set in the sqlnet.ora file.

**NOTE:** If a software wallet has already been created, you need to skip this step and remove/rename the cwallet sso file.

#### 4. Open the software keystore.

SQL> ADMINISTER KEY MANAGEMENT SET KEYSTORE OPEN IDENTIFIED BY
<software\_keystore\_password>;

#### 5. Add the HSM secret as a client.

SQL> ADMINISTER KEY MANAGEMENT ADD SECRET 'hsm\_partition\_password' FOR CLIENT 'HSM\_PASSWORD' IDENTIFIED BY <software\_keystore\_password> WITH BACKUP USING 'backup\_identifier';

#### 6. Close the software keystore.

SQL> ADMINISTER KEY MANAGEMENT SET KEYSTORE CLOSE IDENTIFIED BY
<software keystore password>;

#### 7. Create Auto-Login keystore.

SQL> ADMINISTER KEY MANAGEMENT CREATE AUTO\_LOGIN KEYSTORE FROM KEYSTORE IDENTIFIED BY <software\_keystore\_password>;

NOTE: For Oracle Database 12c use ADMINISTER KEY MANAGEMENT CREATE AUTO\_LOGIN KEYSTORE FROM KEYSTORE 'keystore\_location' IDENTIFIED BY <software\_keystore\_password>; where 'keystore\_location' is the path to the oracle wallet directory that you set in the sqlnet.ora file.

- 8. Optionally, rename the ewallet.p12 to ewallet.p24 so that Oracle picks only cwallet.sso when auto login is enabled.
- **9.** Refer to Appendix B and complete the Keystore for Migration from Software to Hardware configuration based on the installed Oracle Database version:
- > Configure Keystore for Migration from Software to Hardware for Oracle Database 12c
- > Configure Keystore for Migration from Software to Hardware for Oracle Database 18c and 19c
- 10. If you are not using shared storage to create the wallet, copy both ewallet.p12 and cwallet.sso files created in the directory "/etc/oracle/wallet/ORCL2RAC" from RAC1 to RAC2 and RAC3 in the same directory as on RAC1.

```
$ scp /etc/oracle/wallet/ORCL2RAC/*
oracle@rac2.localdomain:/etc/oracle/wallet/ORCL2RAC/
$ scp /etc/oracle/wallet/ORCL2RAC/*
```

oracle@rac3.localdomain:/etc/oracle/wallet/ORCL2RAC/

At this stage, close the wallet and open it one more time. The next time a TDE operation executes, the hardware security module auto-login keystore opens automatically.

- 11. Restart the database and connect as a system.
- 12. Check the wallet information with the following command:

SQL> SELECT \* FROM GV\$ENCRYPTION\_WALLET;

## Working with Pluggable Databases (PDB)

Refer to the "Working with Pluggable Databases (PDB)" section of Chapter 2 for detailed steps.

Ensure that the changes corresponding to **tnsnames.ora** file are made on all RAC instances (RAC1, RAC2 and RAC3).

# CHAPTER 4: Integrating Luna HSM with Oracle Data Guard Physical Standby

#### This chapter covers the following topics:

- > Oracle Physical Standby Database with Transparent Data Encryption
- > Scenario 1: Master key migrated from software wallet to HSM wallet
- > Scenario 2: Master key was generated directly on HSM

# Oracle Physical Standby Database with TDE

Oracle Physical Standby encrypts redo logs while transferring between the primary and standby databases. The master key from the primary database must be present on the Standby Site when the Standby Site is in READ ONLY mode or after a failover, but not for applying the redo logs. We recommend copying the primary wallet to the Standby sites, so that in the event of a failover all data remains available.

## Using HSM Wallet with Standby Oracle database

This section describes the steps that you need to follow when integrating a Standby Database with a Primary database where TDE is already enabled. It addresses the following two scenarios:

- Primary database software wallet used for TDE and existing master key migrated to HSM
- Primary database master key created directly on HSM

## Prerequisites

- Luna Client has been installed on both Primary database and Standby database.
- NTLS connection exists on both Primary and Standby database.
- Primary and Standby database are accessing the same HSM partition.
- Luna HSM PKCS#11 library is copied to the directory structure recommended by Oracle to ensure that the database is able to find this library.
- Use the following directory structures for UNIX and Windows, respectively:

| Linux/Solaris/<br>AIX | "/opt/oracle/extapi/[32,64]/hsm/{Vendor}/{Version}/libapiname.ext"              |
|-----------------------|---------------------------------------------------------------------------------|
| Windows               | "%SYSTEMDRIVE%\oracle\extapi\[32,64]\hsm\{Vendor}\{Version}\libapi<br>name.ext" |

#### For example: /opt/oracle/extapi/64/hsm/safenet/<7.x.x>/libCryptoki2\_64.so

# Oracle Database 12c

## Scenario 1: Master key migrated from software sallet to HSM wallet

#### Steps to follow on Primary Database

This procedural set presumes that the software wallet is already in use, and that the software wallet was used to create the encrypted tables and tablespaces. To create TDE column and tablespace encryption using software wallet, refer to the section "Verify that the 'traditional' software-based wallet is working fine".

#### To verify the primary database encryption is operational

1. Verify that the sqlnet.ora file appears as follows:

```
ENCRYPTION_WALLET_LOCATION = (SOURCE = (METHOD = FILE) (METHOD_DATA =
(DIRECTORY = <path to the oracle wallet directory>)))
```

2. Create and encrypt a test tablespace.

```
SQL> CREATE TABLESPACE securespace DATAFILE
'/home/oracle/app/oracle/oradata/orcl/secure01.dbf' SIZE 10M ENCRYPTION
DEFAULT STORAGE (ENCRYPT);
```

3. Create a table in the tablespace.

```
SQL>create table employee (id number(5), name varchar(42), salary
number(10)) TABLESPACE securespace;
```

4. Insert some values in the employee table.

```
SQL> Insert into employee values (001, 'JOHN SMITH', 10000);
SQL> Insert into employee values (002, 'SCOTT TIGER', 20000);
SQL> Insert into employee values (003, 'DIANA HAYDEN', 50000);
```

To migrate the master encryption key from the software wallet to the HSM

1. Change sqlnet.ora as below:

```
ENCRYPTION_WALLET_LOCATION = (SOURCE = (METHOD = HSM) (METHOD_DATA =
(DIRECTORY = path to the oracle wallet directory>)))
```

- 2. Connect to the database as 'system'.
- 3. Migrate the wallet onto the HSM device.

```
SQL> ADMINISTER KEY MANAGEMENT SET ENCRYPTION KEY IDENTIFIED BY
"hsm_partition_pwd" MIGRATE USING <software_keystore_password> WITH BACKUP
USING 'backup_identifier';
```

**NOTE:** "hsm\_partition\_pwd" is the password for the HSM partition where the Master Encryption Key would be generated. The "migrate using <software\_keystore\_password>" string re-encrypts the Transparent Data Encryption column keys and tablespace keys with the new HSM based master key. 4. Now, test if you are able to execute queries on encrypted tablespace, for example,

SQL> SELECT \* FROM EMPLOYEE;

The command returns employee information.

Create the HSM Auto-open wallet using the below steps. If you do not wish to create auto-open wallet, proceed to the section "Steps to follow on Standby Database".

5. Change the sqlnet.ora entries as follows:

```
ENCRYPTION_WALLET_LOCATION = (SOURCE = (METHOD = FILE) (METHOD_DATA =
(DIRECTORY = /etc/oracle/wallet)))
```

**NOTE:** "/etc/oracle/wallet" is the directory where the encryption wallet has been generated.

6. Connect to the database as system and open the software keystore.

SQL> connect system/<password>

```
SQL> ADMINISTER KEY MANAGEMENT SET KEYSTORE OPEN IDENTIFIED BY <software keystore password>;
```

**NOTE:** If an error is returned, "ORA-28354: Encryption wallet, auto login wallet, or HSM is already open", restart the database and connect as system. Re-attempt executing the command.

#### 7. Add the HSM secret as a client.

SQL> ADMINISTER KEY MANAGEMENT ADD SECRET 'hsm\_partition\_password' FOR CLIENT 'HSM\_PASSWORD' IDENTIFIED BY <software\_keystore\_password> WITH BACKUP USING 'backup identifier';

**NOTE:** The secret is the hardware security module password and the client is the HSM\_PASSWORD.

HSM\_PASSWORD is an Oracle-defined client name that is used to represent the HSM password as a secret in the software keystore.

#### 8. Close the software keystore.

SQL> ADMINISTER KEY MANAGEMENT SET KEYSTORE CLOSE IDENTIFIED BY <software keystore password>;

**NOTE:** If an error "ORA-28374: typed master key not found in wallet" is returned, ignore it and execute next step to create Auto-Login keystore.

#### 9. Create (or recreate) Auto-Login keystore.

SQL> ADMINISTER KEY MANAGEMENT CREATE AUTO\_LOGIN KEYSTORE FROM KEYSTORE
'keystore\_location' IDENTIFIED BY <software\_keystore\_password>;

**10.** Update the sqlnet.ora file to use the hardware security module.

```
ENCRYPTION_WALLET_LOCATION = (SOURCE = (METHOD = HSM) (METHOD_DATA =
(DIRECTORY = /etc/oracle/wallet)))
```

- 11. Restart the database and connect as a system.
- 12. Check the wallet information with the following command

SQL> SELECT \* FROM V\$ENCRYPTION\_WALLET;

The HSM wallet will open automatically when database restarts. No password is required to access encrypted data with TDE master encryption key stored in the HSM.

#### Steps to follow on Standby Database

It is assumed that Standby database is already configured successfully as per the instructions provided in the "<u>Prerequisites</u>" section.

To configure the Standby database to integrate with the Primary

1. Create the same wallet directory as the one created in the Primary Database and copy all contents of the wallet directory from the Primary database to the wallet directory on the Standby database.

```
# scp -r oracle@<hostname or IP of Primary>:/etc/oracle/wallet/*
/etc/oracle/wallet
```

**NOTE:** Assuming "/etc/oracle/wallet" is the directory where the encryption wallet has been generated.

 Copy sqlnet.ora file from Primary Database to Standby Database at \$ORACLE\_HOME/network/admin/ location:

scp oracle@<hostname or IP of
Primary>:\$ORACLE\_HOME/network/admin/sqlnet.ora
\$ORACLE\_HOME/network/admin/sqlnet.ora

Its content should be:

```
ENCRYPTION_WALLET_LOCATION = (SOURCE = (METHOD = HSM) (METHOD_DATA =
(DIRECTORY = <Path to oracle wallet>)))
```

#### To configure the Standby database to support the Primary

**1.** Start the database.

\$ sqlplus / as sysdba

2. Resume managed recovery.

```
SQL> SHUTDOWN IMMEDIATE;
SQL> STARTUP MOUNT;
SQL> ALTER DATABASE RECOVER MANAGED STANDBY DATABASE DISCONNECT FROM
SESSION;
```

All information about the HSM wallet is now provided to the Standby database. When standby database recovery is completed, it can be opened in read-only mode to allow query access.

3. Switch the standby database into read-only mode.

SQL> SHUTDOWN IMMEDIATE; SQL> STARTUP MOUNT; SQL> ALTER DATABASE OPEN READ ONLY;

4. Connect the database as system and execute the query on your encrypted tablespace. For example, display the contents of the EMPLOYEE table with the following command:

SQL> SELECT \* FROM EMPLOYEE;

It will return

```
ID NAME SALARY
```

1 JOHN SMITH 10000 2 SCOTT TIGER 20000 3 DIANA HAYDEN 50000

**NOTE:** If the HSM Auto Wallet is not configured on Primary database after migrating the key from software wallet to the HSM, open the wallet before running select command on encrypted table or tablespaces on standby.

SQL> ADMINISTER KEY MANAGEMENT SET KEYSTORE OPEN IDENTIFIED BY "hsm\_partition\_pwd" ;

### Scenario 2: Master key was generated directly on HSM

#### To verify the primary database encryption is operational

1. Verify the sqlnet.ora file appears as follows:

```
ENCRYPTION_WALLET_LOCATION = (SOURCE = (METHOD = HSM))
```

2. Create and encrypt a test tablespace.

```
SQL> CREATE TABLESPACE securespace DATAFILE
'/home/oracle/app/oracle/oradata/orcl/secure01.dbf' SIZE 10M ENCRYPTION
DEFAULT STORAGE (ENCRYPT);
```

3. Create a table in the tablespace.

```
SQL>create table employee (id number(5), name varchar(42), salary
number(10)) TABLESPACE securespace;
```

4. Insert some values in the employee table.

SQL> Insert into employee values (001, 'JOHN SMITH', 10000); SQL> Insert into employee values (002, 'SCOTT TIGER', 20000); SQL> Insert into employee values (003, 'DIANA HAYDEN', 50000);

5. Verify the wallet status.

```
SQL> select * from v$encryption wallet;
```

6. If you do not wish to use HSM Auto Wallet, copy the sqlnet.ora file from Primary Database to Standby Database at the following location on standby:

```
$ORACLE HOME/network/admin/sqlnet.ora
```

and then proceed to the section, "Steps to follow on Standby Database"

#### To create the HSM Auto wallet on Primary database

1. Close the hardware security module, if it is open.

SQL> ADMINISTER KEY MANAGEMENT SET KEYSTORE CLOSE IDENTIFIED BY "hsm partition password";

2. Change the sqlnet.ora entries as follows:

```
ENCRYPTION_WALLET_LOCATION = (SOURCE = (METHOD = FILE) (METHOD_DATA =
(DIRECTORY = <Path to oracle wallet>)))
```

For example:

```
ENCRYPTION_WALLET_LOCATION = (SOURCE = (METHOD = FILE) (METHOD_DATA =
(DIRECTORY = /etc/oracle/wallet)))
```

3. Create the software keystore in the appropriate location (for example, "/etc/oracle/wallet").

```
SQL> ADMINISTER KEY MANAGEMENT CREATE KEYSTORE '/etc/oracle/wallet'
IDENTIFIED BY <software_keystore_password>;
```

4. Open the software keystore,

SQL> ADMINISTER KEY MANAGEMENT SET KEYSTORE OPEN IDENTIFIED BY <software keystore password>;

5. Add the HSM password as a client.

SQL> ADMINISTER KEY MANAGEMENT ADD SECRET 'hsm\_partition\_password' FOR CLIENT 'HSM\_PASSWORD' IDENTIFIED BY <software\_keystore\_password> WITH BACKUP USING 'backup\_identifier';

**NOTE:** The secret is the hardware security module password and the client is the HSM\_PASSWORD. HSM\_PASSWORD is an Oracle-defined client name that is used to represent the HSM password as a secret in the software keystore.

#### 6. Close the software keystore.

SQL> ADMINISTER KEY MANAGEMENT SET KEYSTORE CLOSE IDENTIFIED BY
<software\_keystore\_password>;

**NOTE:** If the error ORA-28374: typed master key not found in wallet" is returned, ignore it and execute next step to create Auto-Login keystore.

#### 7. Create Auto-Login keystore.

SQL> ADMINISTER KEY MANAGEMENT CREATE AUTO\_LOGIN KEYSTORE FROM KEYSTORE '/etc/oracle/wallet' IDENTIFIED BY <software\_keystore\_password>; 8. Update the sqlnet.ora file to use the hardware security module.

```
ENCRYPTION_WALLET_LOCATION = (SOURCE = (METHOD = HSM) (METHOD_DATA =
(DIRECTORY = /etc/oracle/wallet)))
```

- 9. Restart the database and connect as a system.
- **10.** Check the wallet information with the following command:

SQL> SELECT \* FROM V\$ENCRYPTION\_WALLET;

The HSM wallet will now open automatically when the database restarts. No password is required to access encrypted data with the TDE master encryption key stored in the HSM.

#### To manage database recovery on the Standby database

- 1. Ensure you follow the prerequisites listed in the section "Prerequisites".
- 2. If you created the auto wallet on the primary database, create the same primary database wallet directory and copy all contents of the wallet directory from the primary database to the wallet directory on the standby database.
- 3. Copy the sqlnet.ora file from the primary database to the standby database at the following location:

\$ORACLE\_HOME/network/admin/sqlnet.ora

Its content should be:

#### For HSM Only Wallet (No Auto Login)

ENCRYPTION WALLET LOCATION = (SOURCE = (METHOD = HSM))

#### For HSM with Auto Wallet

```
ENCRYPTION_WALLET_LOCATION = (SOURCE = (METHOD = HSM) (METHOD_DATA =
(DIRECTORY = <Path to oracle wallet>)))
```

4. Connect to the standby database as sysdba.

\$ sqlplus / as sysdba

5. Resume managed recovery.

```
SQL> SHUTDOWN IMMEDIATE;
SQL> STARTUP MOUNT;
SQL> ALTER DATABASE RECOVER MANAGED STANDBY DATABASE DISCONNECT FROM
SESSION;
```

When the standby database recovery is complete, the standby database can be opened in read-only mode to allow query access.

6. Switch the standby database to read-only mode.

```
SQL> SHUTDOWN IMMEDIATE;
SQL> STARTUP MOUNT;
SQL> ALTER DATABASE OPEN READ ONLY;
```

7. Execute a test query on the Standby database to verify it can access the encrypted tablespace.

SQL> SELECT \* FROM EMPLOYEE;

#### It will return:

ID NAME SALARY

\_\_\_\_\_

1 JOHN SMITH 10000 2 SCOTT TIGER 20000 3 DIANA HAYDEN 50000

**NOTE:** If the HSM Auto Wallet is not configured on primary, open the wallet before running select command on encrypted table or tablespaces in standby.

SQL> ADMINISTER KEY MANAGEMENT SET KEYSTORE OPEN IDENTIFIED BY "hsm\_partition\_pwd" ;

# APPENDIX A: Troubleshooting Tips

# Problem 1

While generating the master key on the HSM or migrate keys from the wallet to the HSM, you see the following error message:

ORA-43000: PKCS11: library not found

Or,

ORA-28376: cannot find PKCS11 library

#### **Solution**

1. Ensure that the library path is set correctly:

"/opt/oracle/extapi/[32/64]/HSM/[x.x.x]/libcryptoki2\_64.so"

- 2. Ensure that oracle : oinstall is in the owner : group of the above directory with read/write permissions.
- **3.** Ensure that the 64-bit JVM is running on the machine on which we are using 64-bit client because 32-bit JVM would not able to use the 64-bit library.

## Problem 2

When opening the keystore or generating the Master Key on the HSM, you encounter the following error message in PDB database:

ORA-46627: keystore password mismatch

#### Solution

- 1. Ensure that the provided HSM password is correct.
- 2. Ensure that HSM Auto\_Login or Local\_Auto\_Login is not enabled for the CDB.
- **3.** If Auto\_Login or Local\_Auto\_Login is enabled, then use the encryption wallet instead of auto wallet in CDB then perform this operation in PDB. After generating the Master Key for PDB you can enable the Auto\_Login again in CDB and it works for all PDBs as well.

# Problem 3

Wallet closes when using Oracle (12.1.0.1 / 12.1.0.2) on Windows and Solaris and oracle alert.log displays the following error message:

ORA-28407: Hardware Security Module failed with PKCS#11 error CKR\_CRYPTOKI\_ALREADY\_INITIALIZED(%d)

#### Solution

Apply the related Solaris or Windows patch.

Windows - DOW4648

Solaris - DOW0002488

## Problem 4

Wallet closes when using the Oracle 12.1.0.2 with DPoD and oracle alert.log is showing: kzthsmcc encountered: ORA-28407: Hardware Security Module failed with PKCS#11 error CKR\_TOKEN\_NOT\_PRESENT(224) kzthsmcc1: HSM heartbeat check failed to cache object handle. Error code: 1 HSM connection lost, closing wallet 2018-08-31T18:06:16.493157+05:30

#### Solution

Change the Oracle setting to wait for 30 seconds before closing the wallet. There is an event (Event 28420) which can be set to control "how many HSM heartbeats can fail before the wallet is closed."

To change the event settings, perform the following command:

ALTER SYSTEM SET EVENT='28420 trace name context forever, level 10' COMMENT='HSM heartbeat timeout attempt' SCOPE=SPFILE;

**NOTE:** You can change the trace level from 10 to any other value of your choice. This setting is applicable for Luna Cloud HSM only if you are facing network latency.

# APPENDIX B: Setting Keystore on Oracle Database

## Setting keystore on Oracle Database 12c

#### To set software keystore

Add the following to your "\$ORACLE\_HOME/network/admin/sqlnet.ora" file:

```
ENCRYPTION_WALLET_LOCATION = (SOURCE = (METHOD = FILE) (METHOD_DATA =
(DIRECTORY = <path to the oracle wallet directory>)))
```

### To set hardware keystore

Add the following to your "\$ORACLE\_HOME/network/admin/sqlnet.ora" - file:

ENCRYPTION\_WALLET\_LOCATION = (SOURCE = (METHOD = HSM))

#### To migrate from software to hardware

Add the following to your "\$ORACLE\_HOME/network/admin/sqlnet.ora" file:

```
ENCRYPTION_WALLET_LOCATION = (SOURCE = (METHOD = HSM) (METHOD_DATA = (DIRECTORY
= cpath to the oracle wallet directory>)))
```

## Setting keystore on Oracle Database 18c and 19c

**NOTE:** Beginning with 19c release, Oracle recommends that you use the WALLET\_ROOT and TDE\_CONFIGURATION parameters to configure the keystore location, but you also have the option of configuring the sqlnet.ora file.

Oracle recommends using the initialization parameters in multitenant environment. Only united mode is supported if sqlnet.ora is used for TDE configuration in the multitenant environment. Isolated mode is supported only if the WALLET\_ROOT and TDE\_CONFIGURATION parameters are used for TDE configuration.

## To set software keystore

- 1. Create a wallet directory located in the **\$ORACLE\_BASE/admin/db\_unique\_name** directory or any other location and it is named as **wallet**.
- 2. Log in to the database instance as a user who has been granted the SYSDBA administrative privilege.

Connect / as sysdba

3. Set WALLET\_ROOT parameter.

```
alter system set wallet_root='<path to the oracle wallet directory>'
scope=spfile;
```

4. Shut down and start up database.

```
shutdown immediate;
startup;
```

5. Set TDE\_CONFIGURATION parameter.

```
alter system set TDE_CONFIGURATION="KEYSTORE_CONFIGURATION=FILE" SCOPE=both;
```

## To set hardware keystore

- 1. Create a wallet directory located in the **\$ORACLE\_BASE/admin/db\_unique\_name** directory or any other location and it is named as **wallet**.
- 2. Log in to the database instance as a user who has been granted the SYSDBA administrative privilege.

Connect / as sysdba

3. Set WALLET\_ROOT parameter.

```
alter system set wallet_root='<path to the oracle wallet directory>' scope=spfile;
```

4. Shutdown and startup database.

shutdown immediate; startup;

5. Set TDE\_CONFIGURATION parameter.

```
alter system set TDE CONFIGURATION="KEYSTORE CONFIGURATION=HSM" SCOPE=both;
```

## To migrate from software to hardware

- 1. Create a wallet directory located in the **\$ORACLE\_BASE/admin/db\_unique\_name** directory or any other location and it is named as **wallet**.
- 2. Log in to the database instance as a user who has been granted the SYSDBA administrative privilege.

Connect / as sysdba

3. Set WALLET\_ROOT parameter.

```
alter system set wallet_root='<path to the oracle wallet directory>'
scope=spfile;
```

4. Shut down and start up database.

```
shutdown immediate;
startup;
```

5. Set TDE\_CONFIGURATION parameter.

```
alter system set TDE_CONFIGURATION="KEYSTORE_CONFIGURATION=HSM|FILE"
SCOPE=both;
```

# APPENDIX C: Known Issues

| Oracle<br>Database<br>Version     | Platform | Oracle Known Issues                                                   | Oracle Patch/Workaround                                                           |
|-----------------------------------|----------|-----------------------------------------------------------------------|-----------------------------------------------------------------------------------|
| 19c<br>(19.3.0.0)                 | Generic  | PDB Auto-login HSM<br>configurations Fail to Open the<br>TDE Keystore | Patch 29834717: DATABASE RELEASE<br>UPDATE 19.4.0.0.0                             |
| 19c<br>(19.3.0.0)                 | Generic  | PDB Auto Login Failed to open wallet when HSM is used.                | Patch 29530515: AUTO-LOGIN HSM<br>CONFIGURATIONS FAIL TO OPEN THE<br>TDE KEYSTORE |
| 18c<br>(18.3.0.0)                 | Generic  | PDB Auto Login Failed to open wallet when HSM is used.                | Patch 30872794: DATABASE RELEASE<br>UPDATE 18.10.0.0.0                            |
| 18c<br>(18.3.0.0)                 | Generic  | PDB Auto Login Failed to open wallet when HSM is used.                | Patch 29530515: AUTO-LOGIN HSM<br>CONFIGURATIONS FAIL TO OPEN THE<br>TDE KEYSTORE |
| 12cR1<br>(12.1.0.2)<br>(12.1.0.1) | Generic  | PDB Auto Login Failed to open wallet when HSM is used.                | Patch 20842388: AUTO-LOGIN HSM<br>SUPPORT FOR PDBS                                |
| 12cR1<br>(12.1.0.2)<br>(12.1.0.1) | Generic  | Key Migration failed when Auto<br>Login Wallet is in use.             | Patch 22826718: Online rekey patch                                                |
| 12cR1<br>(12.1.0.2)<br>(12.1.0.1) | Generic  | Oracle creates Data Objects<br>every time when wallet opened.         | Patch 23514911: C_CREATEOBJECT<br>CALLED REPEATEDLY                               |

# **Contacting Customer Support**

If you encounter a problem while installing, registering, or operating this product, refer to the documentation. If you cannot resolve the issue, contact your supplier or <u>Thales Customer Support</u>. Thales Customer Support operates 24 hours a day, 7 days a week. Your level of access to this service is governed by the support plan arrangements made between Thales and your organization. Please consult this support plan for further information about your entitlements, including the hours when telephone support is available to you.

# **Customer Support Portal**

The Customer Support Portal, at <u>https://supportportal.thalesgroup.com</u>, is a database where you can find solutions for most common problems. The Customer Support Portal is a comprehensive, fully searchable repository of support resources, including software and firmware downloads, release notes listing known problems and workarounds, a knowledge base, FAQs, product documentation, technical notes, and more. You can also use the portal to create and manage support cases.

**NOTE:** You require an account to access the Customer Support Portal. To create a new account, go to the portal and click on the **REGISTER** link.

# **Telephone Support**

If you have an urgent problem, or cannot access the Customer Support Portal, you can contact Thales Customer Support by telephone at +1 410-931-7520. Additional local telephone support numbers are listed on the support portal.